# SIMS Instructional Guide

June 4 , 2025 release

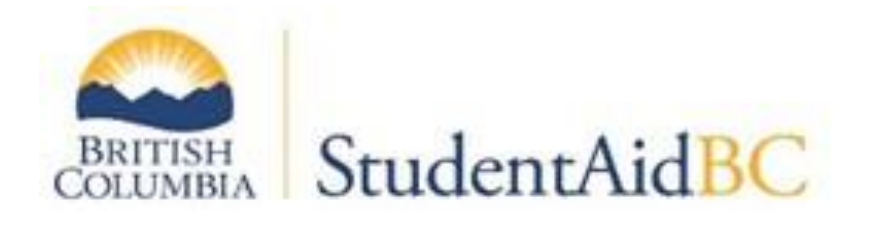

Ministry of Post-Secondary Education and Future Skills

2025

# Table of Contents

| 3.1  | Obtaining a BCeID                                               | 2  |
|------|-----------------------------------------------------------------|----|
| 3.2  | Account Creation                                                | 2  |
| 3.3  | Account Administration                                          | 3  |
| 3.4  | Institution Designation                                         | 12 |
| 3.5  | Programs                                                        | 18 |
| 3.6  | Program Offerings                                               | 28 |
| 3.7  | Program Information Record (PIR)                                | 36 |
| 3.8  | Confirmation of Enrolment (COE)                                 | 43 |
| 3.9  | Scholastic Standing Reporting                                   | 53 |
| 3.10 | Bulk Withdrawal                                                 | 67 |
| 3.11 | Institution Transfer                                            | 67 |
| 3.12 | Request A Change (Reassessment After Confirmation of Enrolment) | 68 |

# 3.1 Obtaining a BCeID

A Business BCeID is required by institutions to access SIMS. A Basic BCeID will not provide you with full functionality. When first applying for a Business BCeID you will be provided with a Basic BCeID and a confirmation code will be mailed to the institution. Please do not attempt to register your institution in SIMS with the Basic BCeID.

Instructions for applying for a Business BCeID are available here.

# 3.2 Account Creation

Each institution needs to have a BCeID account created to access the SIMS system. The first step is to have a Business BCeID or a Basic BCeID for the institution and to have an account administrator added to that BCeID so that they can access it.

# 3.2.1 Business BCeID

#### Background

Institutions with a Business BCeID can manage more of the account and have an easier overall experience setting up their profile.

#### **Process**

The institution user that is attached to the Business BCeID as the profile manager will login to the SIMS Institution Account using their BCeID. The institution will be prompted to create the institution profile.

Complete the "Create Your Institution Profile" page.

| Cre                                                                                                    | ate Your Institution Profile                                                                                                    |
|----------------------------------------------------------------------------------------------------|----------------------------------------------------------------------------------------------------|
| Please confirm your e                                                                                                    | email and add your institution details below. An account will be created for<br>your institution and you will be assigned an admin. |
| our profile                                                                                                    |                                                                                                    |
| Given names 😡                                                                                                    | Last name 😡                                                                                                    |
| SIMS                                                                                                    | COLLD                                                                                                    |
| Verified email *                                                                                                    |                                                                                                    |
| andrew.schwenker@GOV.BC.CA                                                                                                    |                                                                                                    |
| Updating read-only information     The read-only information above is retrieve     information needs to be changed, please                                                                                       | red from your BCeID account and it is not possible to change it here. If any read-only visit <b>bceid.ca.</b>                       |
| Updating read-only information The read-only information above is retrieven information needs to be changed, please our institution profile Legal operations name                                                | red from your BCeID account and it is not possible to change it here. If any read-only visit <b>bceid.ca.</b>                       |
| Updating read-only information The read-only information above is retriev information needs to be changed, please our institution profile Legal operating name  College D                                        | red from your BCeID account and it is not possible to change it here. If any read-only visit <b>bceid.ca</b> .                      |
| Updating read-only information The read-only information above is retriev information needs to be changed, please Our institution profile Legal operating name College D Operating name *                        | red from your BCeID account and it is not possible to change it here. If any read-only visit <b>bceid.ca</b> .                      |
| Updating read-only information The read-only information above is retrieven information needs to be changed, please Courr institution profile Legal operating name College D Operating name * Institution type * | red from your BCeID account and it is not possible to change it here. If any read-only visit <b>bceid.ca</b> .                      |
| Updating read-only information The read-only information above is retriev information needs to be changed, please Cour institution profile Legal operating name  College D Operating name  Select Select         | red from your BCeID account and it is not possible to change it here. If any read-only visit <b>bceid.ca</b> .                      |

Select create profile, the profile will be approved automatically and allow access to the main home page for the institution.

# 3.3 Account Administration

# 3.3.1 Adding Users

Each Institution needs to add users that will have access to the system and will be able to act on behalf of the Institution.

There are four types of users: User, Admin, Legal Signing authority, and Read only:

• Legal Signing Authority - Each institution can only have one legal signing authority. The legal signing authority must have the ability to sign on behalf of the institution. The legal signing authority does

not have to be the same individual that signed the Memorandum of Understanding (MOU). This user type is the only one that can complete the designation request process.

- Admin User The admin user exists to handle all day-to-day institution account management. Admin users can interact with all locations.
- User Can complete day-to-day tasks. Users are attached to specific institution locations and will only be able to interact with the locations they are connected to.
- Read only user Can view information in SIMS but cannot perform any tasks.

# 3.3.2 Add User for Business BCeID

# **Background**

Business BCeID institutions will need to maintain the users in their institution account. To add a user the account manager of the Business BCeID account will need to update the users on the Business BCeID platform first because the information to add a user using the Student Information Management System will pull the names of the eligible users directly from the BCeID account.

#### **Process**

Once logged into the account click on the manage institution link.

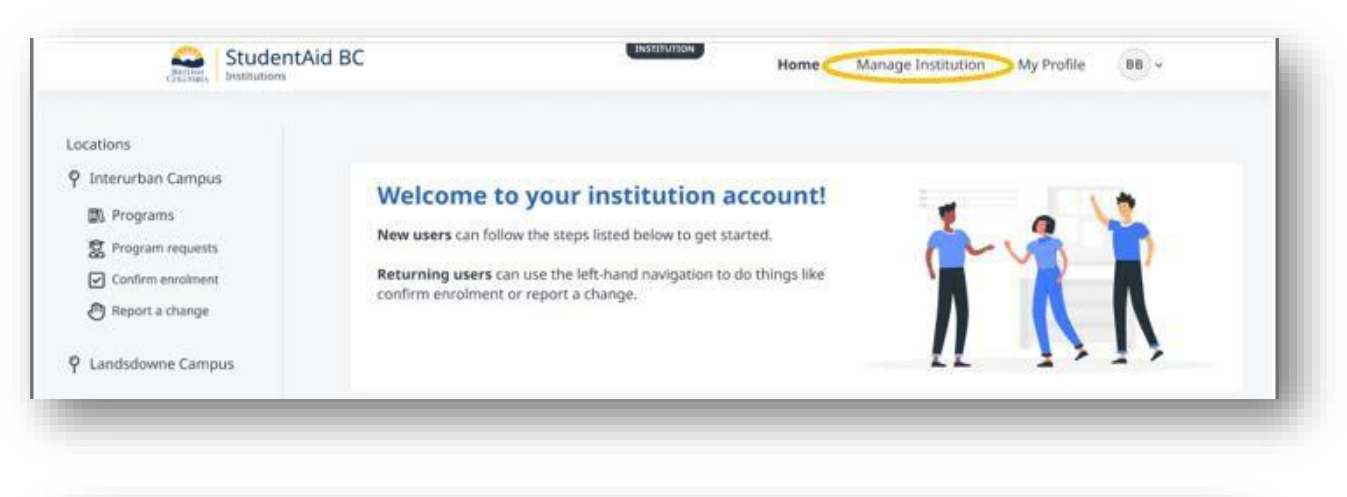

| anage Profile<br>anage Locations | Manage instituti<br>Manage U | ons<br>Isers      |           |                 |                  |            |         |            |
|----------------------------------|------------------------------|-------------------|-----------|-----------------|------------------|------------|---------|------------|
| anage Users                      | All users (1                 | 5)                |           |                 | Q Search name    |            | 🕒 Ad    | d new user |
|                                  | Name                         | Email             | User type | Role            | Locations        | Status     | Actions |            |
|                                  | Matt James                   | email.dev@aest.io | Admin     | Admin           | - All            | Active     | Edit 🖉  |            |
|                                  | Hung Eun Sun                 | email.dev@aest.io | Admin     | Legal authority | • All            | Active     | Edit 🖉  | Disable 🖉  |
|                                  | Theresa Ly                   | email.dev@aest.io | User      | Admin           | Lansdowne Campus | Active     | Edit 🖉  | Disable 8  |
|                                  | Cody Fisher                  | email.dev@aest.io | User      | 5               | Lansdowne Campus | • Active   | Edit 🖉  | Disable    |
|                                  | Ronald Richards              | email.dev@aest.io | User      | 20<br>20        | + All            | • Inactive | Edit Ø  | Disable 8  |
|                                  |                              |                   | << <      | 1 2 3 4 5       | > >> 10 -        |            |         |            |

Next click Manage users located on the left-hand side. This will take you to the manage users' page. Click "Add new user". The "Add new user" tab will pop up. You will then add the new users by selecting them from the dropdown menu. Select the role to be assigned and attach them to the appropriate locations. This information is pulled from the Business BCeID database external from SIMS.

| Business BCeID user ID                               |                                   |
|------------------------------------------------------|-----------------------------------|
| Select a user                                        | O Admin O Legal signing authority |
| sign user to locations                               |                                   |
| Locations                                            | Roles                             |
| nterurban Campus<br>1461 Interurban Rd, Victoria, BC | User No access                    |
| andowne Campus<br>3100 Foul Bay Rd, Victoria, BC     | User No access                    |
|                                                      |                                   |

#### Note

| <ul> <li>Manage Profile</li> <li>Manage Locations</li> <li>Manage Designation</li> </ul> | Manage institution                                                                                                    | ers                                                                                       |                         |                         |           |        |        |
|------------------------------------------------------------------------------------------|----------------------------------------------------------------------------------------------------|-------------------------------------------------------------------------------------------|-------------------------|-------------------------|-----------|--------|--------|
| Manage Users                                                                             | All users (1) <ul> <li>Admin roles can accession</li> <li>User roles can accession</li> <li>Legal Signing Authority</li> </ul> | Q. Search name<br>ess all features @<br>is some features @<br>irity role is an admin with | an additional feature 😡 |                         |           |        |        |
|                                                                                          | Name †↓                                                                                                    | Email †↓                                                                                  | User Type               | Role                    | Locations | Status | Action |
|                                                                                          | daq jiang                                                                                                    |                                                                                           | Admin                   | Legal Signing Authority | • All     | Active | Edit / |

To add just a standard user you will first need to add the location that they will be attached to.

# 3.3.3 Editing Users

## **Background**

Managing users is the responsibility of the institution. The institution must maintain up to date records for each of its employees that can access the system. This includes ensuring they have the correct authorization or disabling staff members that have departed the organization.

## Process

To make changes to a user an admin user must access the manage institution page.

| Barrison<br>Creation                                                                                            | Institutions |                                                                                                    | Home                                        | Manage Institution | My Profile 88 | ÷ |
|----------------------------------------------------------------------------------------------------|--------------|----------------------------------------------------------------------------------------------------|---------------------------------------------|--------------------|---------------|---|
| ocations<br>약 Interurban Campus<br>값 Programs<br>값 Program requests<br>단 Confirm enroiment<br>관 Report a change |              | Welcome to your institution<br>New users can follow the steps listed below to ge<br>Returning users can use the left-hand navigation<br>confirm enrolment or report a change. | account!<br>t started.<br>to do things like | <b>*</b>           | ii            |   |
| Q Landsdowne Campi                                                                                              | 15           |                                                                                                    |                                             | 11                 | 1 / 1 /       | - |

Next select "Manage users" on the left-hand side of the page.

| BRITISH<br>COLUMBIA Institutions                                | Home Manage Institution My Profile                                                                                                    |  |
|-----------------------------------------------------------------|----------------------------------------------------------------------------------------------------|--|
| Manage Profile Manage Locations Manage Designation Manage Users | Manage institution         Manage Profile         Image institution         Please send us an email to request a change. For your institution's mailing address, you can update it without emailing a request. |  |
|                                                                 | Institution profile<br>The details below should reflect your main institution office.                                                                                                    |  |

Then go to the user you want to change on the list and click "Edit".

| Barrier Die                                        |                             |                   |           | Home            | Manage Institution | My Profile | BB ~             |
|----------------------------------------------------|-----------------------------|-------------------|-----------|-----------------|--------------------|------------|------------------|
| Manage Profile Manage Locations Manage Designation | Manage institut<br>Manage U | ions<br>Jsers     |           |                 |                    |            |                  |
| A Manage Users                                     | All users (*                | 15)               |           |                 | Q Search name      |            | 🕀 Add new user   |
|                                                    | Name                        | Email             | User type | Role            | Locations          | Status     | Actions          |
|                                                    | Matt James                  | email.dev@aest.io | Admin     | Admin           | • All              | Active     | Edit 🖉 Enable 🙎  |
|                                                    | Hung Eun Sun                | email.dev@aest.io | Admin     | Legal authority | • All              | · Active   | Edit & Disable & |

From here make the changes necessary and click "Edit user now"

# 3.3.4 Disable Users

A part of the management of users requires the institution to also disable users that will no longer have permission to access the system.

#### **Process**

Access the manage institution page at the top right of the home page.

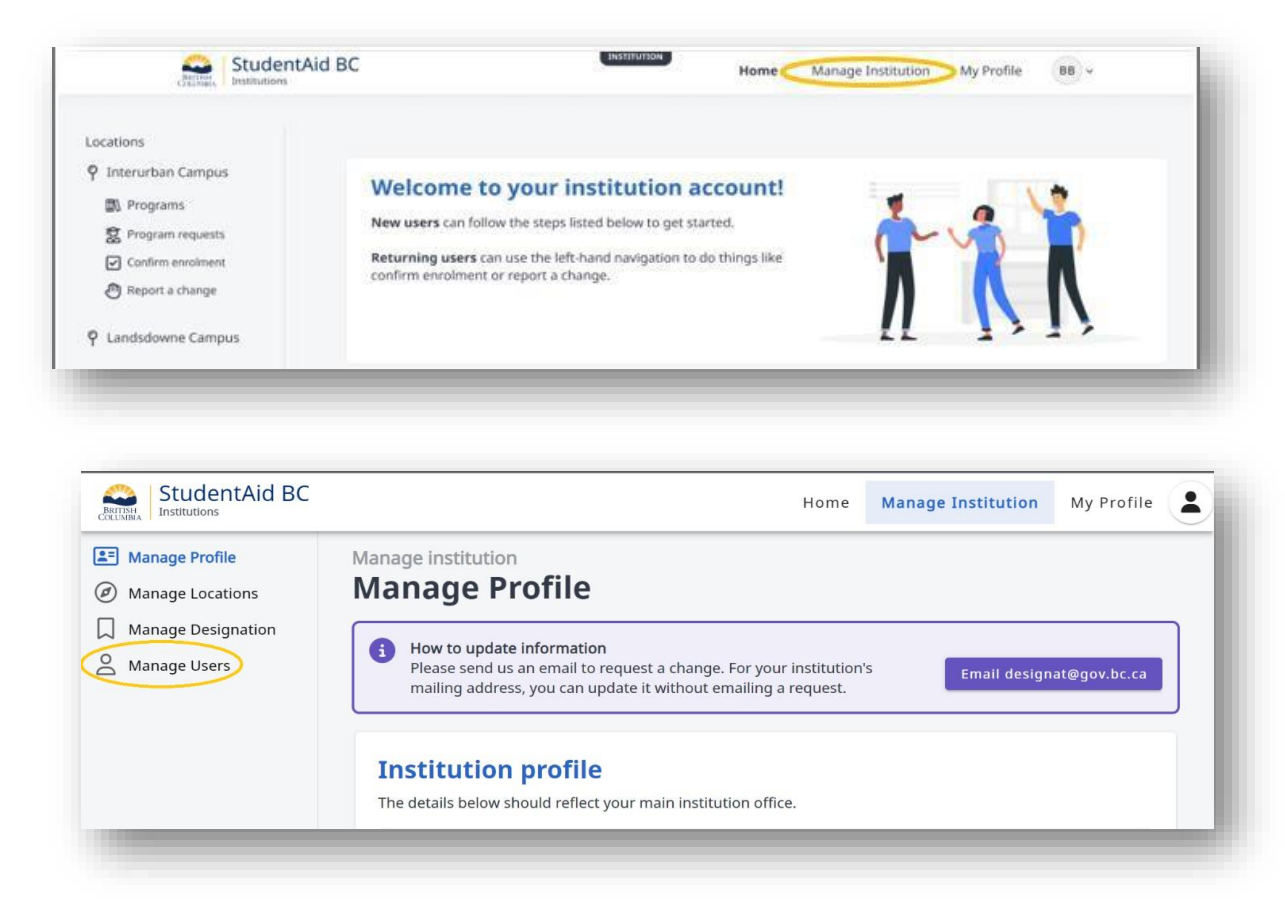

Click "Manage Users" on the left-hand side of the page.

Go to the user you would like to disable and click Disable

| Sarrian I                                                  | StudentAid BC                |                   |           | Home            | Manage Institution | My Profile | 88)~    |            |
|------------------------------------------------------------|------------------------------|-------------------|-----------|-----------------|--------------------|------------|---------|------------|
| Manage Profile     Manage Locations     Manage Designation | Manage instituti<br>Manage U | ons<br>Sers       |           |                 |                    |            |         |            |
| S Manage Users                                             | All users (1                 | 5)                |           |                 | Q Search name      |            | 🔿 Ada   | d new user |
|                                                            | Name                         | Email             | User type | Role            | Locations          | Status     | Actions |            |
|                                                            | Matt James                   | email.dev@aest.io | Admin     | Admin           | • All              | Active     | Edit 🖉  |            |
|                                                            | Hung Eun Sun                 | email.dev@aest.io | Admin     | Legal authority | • All              | Active     | Edit Ø  | Disable 8  |
|                                                            | Theresa Ly                   | email.dev@aest.io | User      | Admin           | Lansdowne Campus   | Active     | Edit Ø  | Disable 8  |
|                                                            | Cody Fisher                  | email.dev@aest.io | User      | S43             | Lansdowne Campus   | Active     | Edit Ø  | Disable 8  |
|                                                            | Ronald Richards              | email.dev@aest.io | User      |                 | • All              | • Inactive | Edit Ø  | Disable 2  |
|                                                            |                              |                   | << <      | 1 2 3 4 5       | > >> 10 -          |            |         |            |

# 3.3.5 Adding Locations

#### Background

The institution is required to add each location that will offer courses eligible for financial aid. This is done through the institution account under the "Manage institution" section. Without adding the locations and including them in the designation process, no programs offered at those locations will be eligible for funding. Each location will also have their own unique Federal Institution Code as it appears on the <u>Master Designation List</u>. (Please see section 3.4 for more information on the designation process)

#### **Process**

Select manage institution to access the manage institution page.

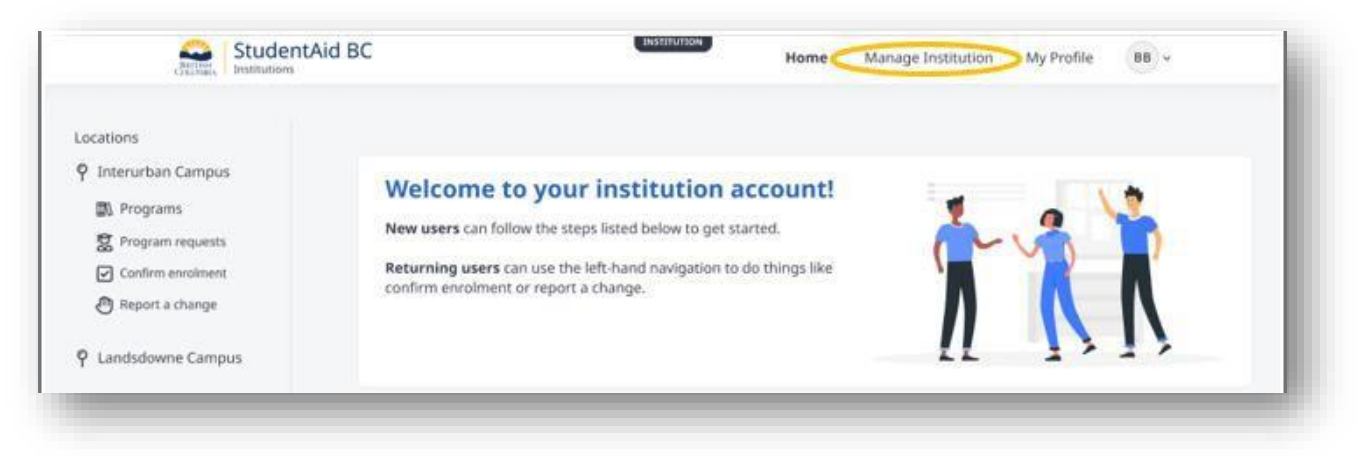

## Click on manage locations and then select add location.

| Manage Profile                     | Manage institution<br>Manage Locati                                    | ons                 |                                                                  |                            |             |
|------------------------------------|------------------------------------------------------------------------|---------------------|------------------------------------------------------------------|----------------------------|-------------|
| Manage Designation<br>Manage Users | All locations (2)                                                      |                     |                                                                  | • Ac                       | ld location |
|                                    | Interurban Campu                                                       | US ( Designated     |                                                                  |                            | ( Edit      |
|                                    | Address line 1<br>4461 Interurban Rd<br>Victoria BC, V9E 2C1<br>Canada | Address line 2<br>— | Primary contact<br>Zoe Admin<br>250 252 1240<br>admin@camosun.ca | Institution code<br>EHY323 |             |

Enter the location information and submit.

#### <u>Note</u>

BC Publics only have one location for designation in SIMS. BC Privates will have an EI Code for each location.

# 3.3.6 Edit Locations

#### **Background**

Locations may occasionally require editing. This functionality is available to maintain up to date records within the SIMS system. Institution users will only be able to change the Location primary contact information. If other changes are required, please email <u>DESIGNAT@gov.bc.ca</u>.

#### **Process**

Select manage institution to access the manage institution page.

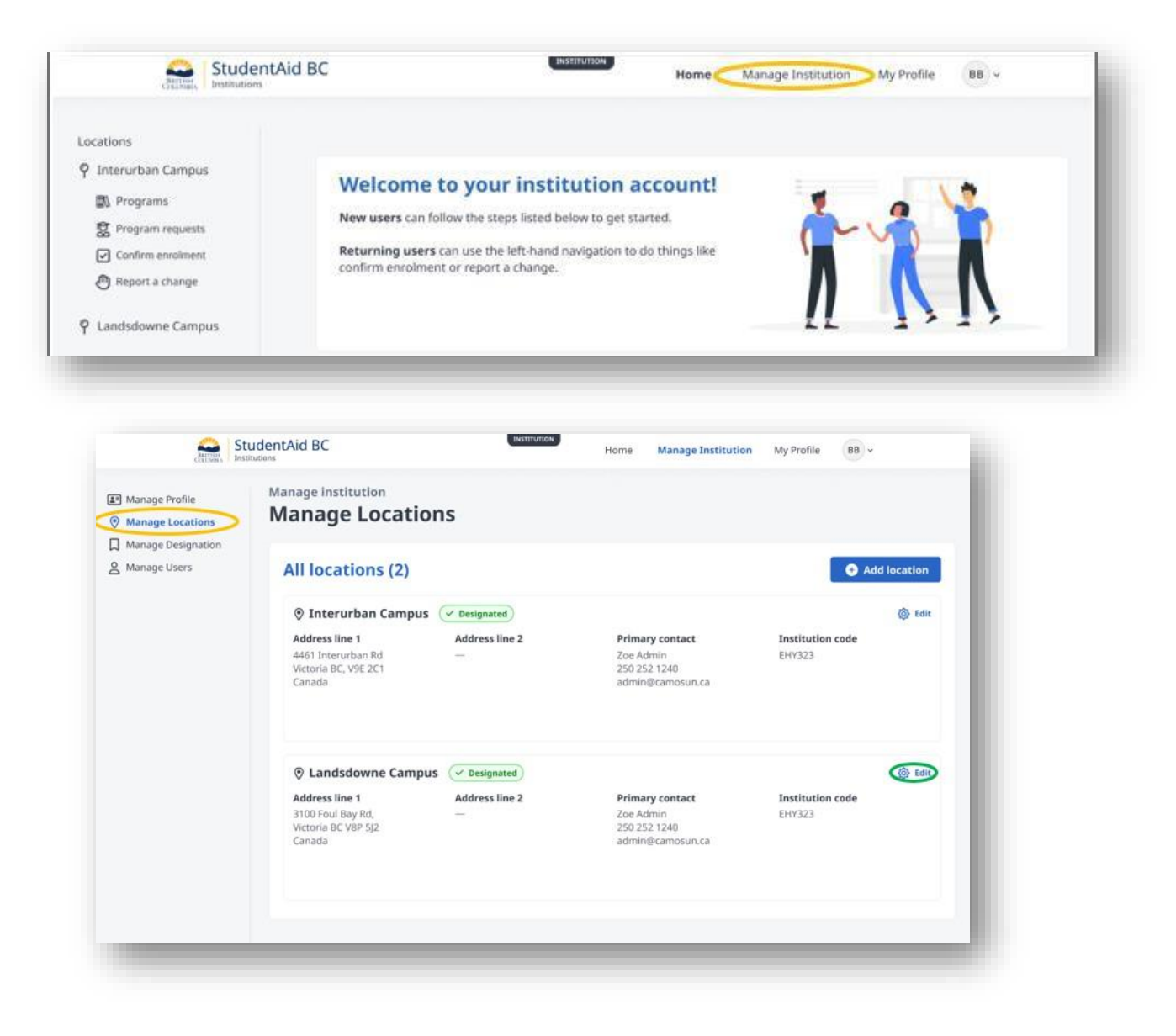

Select manage locations. Click "Edit" on the location to be changed.

Make the required changes to the Location primary contact and click submit to finalize the changes.

# 3.4 Institution Designation

Institution Designation is the process by which Post-Secondary institutions are deemed eligible to administer federal and provincial student financial assistance. Designation allows students attending colleges and universities to access financial aid programs, making education more affordable and accessible. It helps students pursue their educational goals without being burdened by excessive financial barriers.

# 3.4.1 Designation Framework

SABC institution designation is guided by the pan-Canadian Designation Policy Framework. In 2001, provincial/territorial and federal governments developed a framework to guide institution designation policy. The policy framework is based on the principles of taxpayer protection, accountability, informed choice, and consumer protection. The framework outlines the following elements for designated institutions:

• The institution's programs meet the eligibility criteria as defined by federal, provincial, and territorial legislation with respect to Post-Secondary education.

• The institution is capable of appropriate administration of the student loan program and is accountable for this administration.

• The institution provides students with adequate consumer protection and information upon which to make informed choices about their Post-Secondary options. Designated educational institutions are expected to focus on student success, improve ways to retain students and ensure students improve their overall employability so they can repay their loans.

• The level of financial risk of designated institutions is monitored and addressed.

# 3.4.2 Designation Requests

#### Background

Designation requests are completed for all institutions through the Student Information Management system. Institution users cannot 'delete' or withdraw a designation request. The request must be actioned by Ministry staff before a new designation request can be submitted. An approved designation is not required to continue operating in the system. All functionalities will remain available even if designation status is not requested or pending. An approved designation is required for students to locate the school and submit their application.

# 3.4.3 B.C. Public Institution Designation

#### **Background**

B.C. Public Institutions are designated through a Memoranda of Understanding (MOU) with the StudentAid BC. BC Public Institutions must request designation in the Student Information Management System (SIMS). Requesting designation in the Student Information Management System (SIMS) must be completed by signing all other associated documents. The Designation Request will not be approved until the institution returns the signed MOU to StudentAid BC for review.

#### **Reminder**

The Legal Signing Authority user is the only one that can complete the Designation Request process.

#### **Process**

From the institution home page select "Manage Institution".

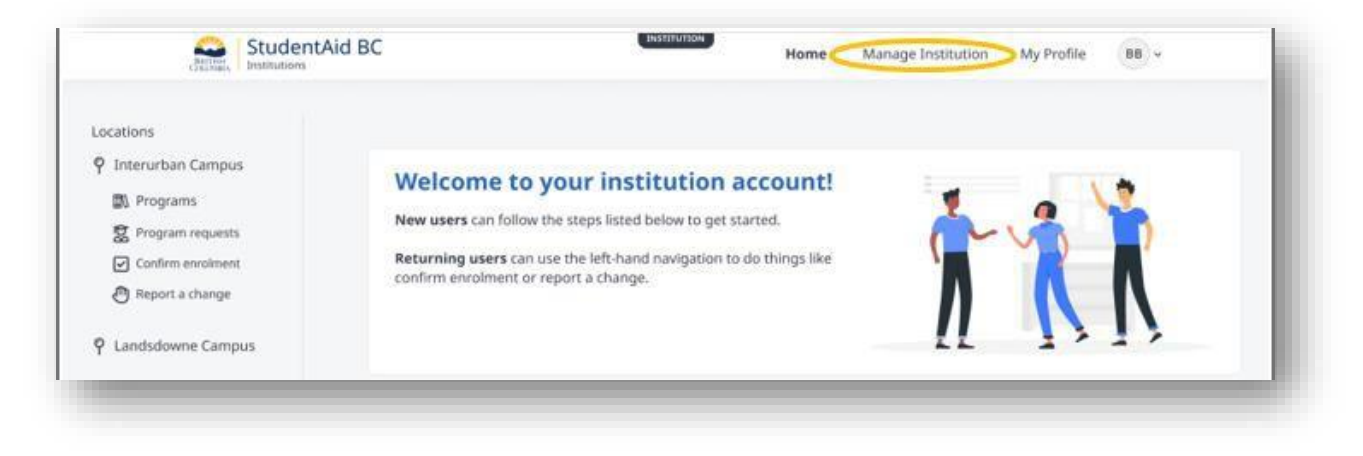

| JULIER, Anar                    | thutions.                   |                   |           | nume            | manage institution | My Prome   |         |             |
|---------------------------------|-----------------------------|-------------------|-----------|-----------------|--------------------|------------|---------|-------------|
| Manage Profile Manage Locations | Manage institut<br>Manage U | ions<br>Isers     |           |                 |                    |            |         |             |
| Manage Designation              | All users (1                | 5)                |           |                 | Q. Search name     |            | • Ad    | ld new user |
|                                 | Name                        | Email             | User type | Role            | Locations          | Status     | Actions |             |
|                                 | Matt James                  | email.dev@aest.io | Admin     | Admin           | • All              | · Active   | Edit 🖉  | Enable 8    |
|                                 | Hung Euri Sun               | email.dev@aest.io | Admin     | Legal authority | * All              | Active     | Edit Ø  | Disable &   |
|                                 | Theresa Ly                  | email.dev@acst.io | User      | Admin           | Lansdowne Campus   | Active     | Edit 🖉  | Disable &   |
|                                 | Cody Fisher                 | email.dev@west.io | User      |                 | Lansdowne Campus   | Active     | Edit Ø  | Disable 8   |
|                                 | Ronald Richards             | email.dev@aest.io | User      | 10              | - All              | • Inactive | tdit Ø  | Disable &   |
|                                 |                             |                   | << e      | 1 2 3 4 5       | > >> 10 -          |            |         |             |
|                                 |                             |                   |           |                 |                    |            |         |             |

Select "Manage Designation" on the left-hand side of the screen.

Then on the top right side of the screen select "Request designation".

| dition.            | Home Manage Institution My Profile BB ~                                                                    |
|--------------------|----------------------------------------------------------------------------------------------------|
| P Manage Profile   | Manage institutions                                                                                        |
| Manage Locations   | Manage Designations                                                                                        |
| Manage Designation |                                                                                                    |
| B Manage Users     | Designation agreements Ensure you have an approved designation to administer student financial assistance. |
|                    | You don't have any agreements yet                                                                          |

Select the location included in the designation request. This is done by checking the boxes next to the location being designated and then click "Submit".

| 3                                      |                                            |                         |  |
|----------------------------------------|--------------------------------------------|-------------------------|--|
| stitution name                         | Institution type                           |                         |  |
| nopolous                               | BC PUBIC                                   |                         |  |
| Designated locations                   |                                            |                         |  |
| equest your location(s) be designated. | To add locations, go to manage locations.  |                         |  |
| Name                                   | Address                                    | Request for designation |  |
| Chewyopolous                           | 123 birb, Vernon, BC, V1T7H6, Canada       |                         |  |
| DeathStrok University                  | 3011 Vernon rd, Vernon, BC, V1T7H6, Canada |                         |  |
| Houstonopolous                         | 111 dog st, vernon, BC, V1T7H6, Canada     | -                       |  |
| least one location must be selected    |                                            |                         |  |
|                                        |                                            | $\sim$                  |  |
|                                        | Cancel Submit                              |                         |  |

#### Note

You can select multiple locations at a time and submit them as one request.

# 3.4.4 Private Institution Designation

#### Background

B.C. Private institutions will be required to complete the online designation process that will walk them through the required information they must submit online in the system. For additional details on the required support documentation please contact StudentAid BC at <u>DESIGNAT@gov.bc.ca</u>.

#### **Process**

From the institution home page select "Manage institution".

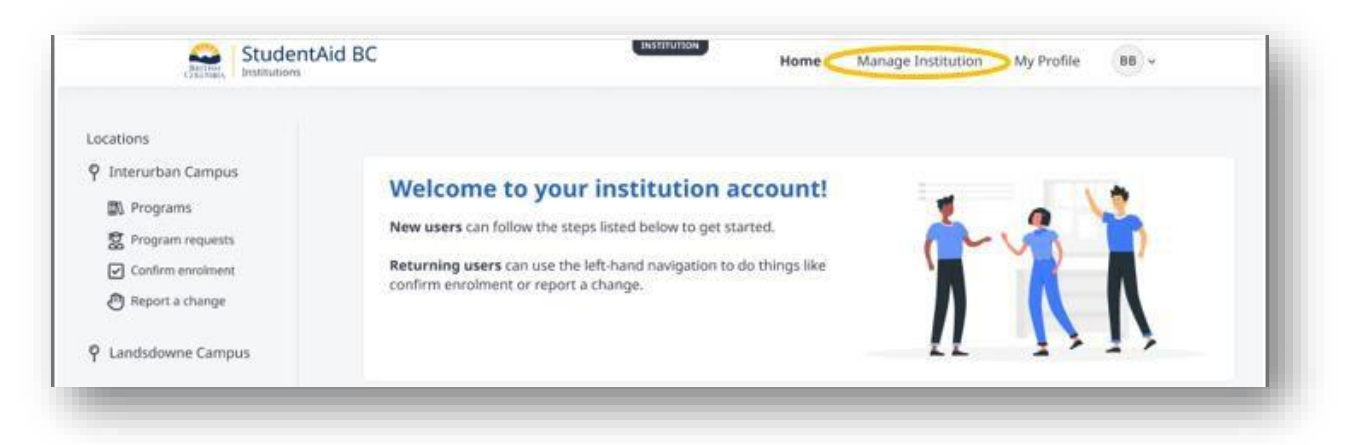

Select Manage Designation on the left-hand side of the screen.

Select the location that will be included in the designation request. This is done by checking the boxes next to the location being designated and then click "Submit".

#### <u>Note</u>

You can select multiple locations at a time and submit them in bulk. However, it is easier from an administrative perspective to request each location individually.

| Manage Profile Manage Locations Manage Designation | Manage U        | sers              |           |                 |                    |            |         |             |
|----------------------------------------------------|-----------------|-------------------|-----------|-----------------|--------------------|------------|---------|-------------|
| Anage Users                                        | All users (1    | 5)                |           |                 | Q. Search name     |            | • Ac    | id new user |
|                                                    | Name            | Email             | User type | Role            | Locations          | Status     | Actions |             |
|                                                    | Matt James      | email.dev@aest.io | Admin     | Admin           | • All              | Active     | Edit 🖉  | Enable &    |
|                                                    | Hung Eun Sun    | email.dev@aest.io | Admin     | Legal authority | * All              | Active     | Edit 🖉  | Disable &   |
|                                                    | Theresa Ly      | email.dev@aest.io | User      | Admin           | + Lansdowne Campus | · Active   | Edit Ø  | Disable &   |
|                                                    | Cody Risber     | email.dev@vest.io | User      | .+              | Lansdowne Campus   | Active     | Edit Ø  | Disable &   |
|                                                    | Ronald Richards | email.dev@aest.io | User      |                 | • All              | • Inactive | tait Ø  | Disable &   |
|                                                    |                 |                   | << 4      | 1 2 3 4 5       | > >> [10           |            |         |             |

| Designation details                                                                                            |                                            |                           |
|----------------------------------------------------------------------------------------------------|--------------------------------------------|---------------------------|
| Institution name                                                                                               | Institution type                           |                           |
| Birbilopolous                                                                                                  | BC Public                                  |                           |
| Designated locations                                                                                           |                                            |                           |
| Request your location(s) be designated. To                                                                     | add locations, go to manage locations.     |                           |
| Name                                                                                                    | Address                                    | Request for designation * |
| Chewyopolous                                                                                                   | 123 birb, Vernon, BC, V1T7H6, Canada       |                           |
| DeathStrok University                                                                                          | 3011 Vernon rd, Vernon, BC, V1T7H6, Canada |                           |
| Houstonopolous                                                                                                 | 111 dog st, vernon, BC, V1T7H6, Canada     | o                         |
| at least one location must be selected                                                                         |                                            |                           |
|                                                                                                    | Cancel                                     | v                         |
| 111 House and the second second second second second second second second second second second second second s |                                            |                           |

| ining officers                                                                                                    |                                                            |                                                                                                    |                                        |         |         |
|----------------------------------------------------------------------------------------------------|------------------------------------------------------------|----------------------------------------------------------------------------------------------------|----------------------------------------|---------|---------|
| your signing and enrolment officers                                                                                                    | below. Your e                                              | igibility and enrolment officer need to be differ                                                                           | ent people.                            |         |         |
| Eligibility officers have responsibi                                                                                                    | lity and authori                                           | ty for:                                                                                                    |                                        |         |         |
| <ul> <li>Completing the Confirmation of</li> <li>Documenting the student's tuiti</li> <li>Reporting changes to the student</li> <li>Reporting changes to course load</li> </ul> | Enrolment pro<br>on payments to<br>nt's scholastic s<br>id | cess to confirm the student's enrolment and attend<br>your institution<br>tanding (withdrawals, unsuccessful completion, or | dance status<br>early completion)      |         |         |
| Name *                                                                                                    |                                                            | Position (title) *                                                                                                    | Email *                                | Phone * |         |
|                                                                                                    | *                                                          | *                                                                                                    | *                                      | *       | $\odot$ |
| Enrolment officers have responsit Completing the Program Inform                                                                                                    | pility and autho<br>nation Requests                        | rity for:<br>(to help students confirm and/or locate program :                                                              | and study period offering information) |         |         |
| Name *                                                                                                    |                                                            | Position (title) *                                                                                                    | Email *                                | Phone * |         |
|                                                                                                    | *                                                          | *                                                                                                    | *                                      | *       | $\odot$ |
|                                                                                                    |                                                            |                                                                                                    |                                        |         |         |

Enter all Signing officers (eligibility and enrolment officers)

#### <u>Note</u>

It is necessary to have distinct individuals serving as an Eligibility Officer and an Enrolment Officer, ensuring separation of duties and preventing conflicts of interest. By maintaining this distinction, organizations can promote transparency, impartiality, and effective management of eligibility assessment and enrollment processes.

Confirm and accept all agreement documents.

#### Agreement documentation

 Please check each box to confirm that you have read, understood, and agreed to each Schedule:

 Schedule A \*
 Schedule A - StudentAid BC Policy Manuals

 Schedule B \*
 Schedule B - StudentAid Administration Manual

 Schedule D \*
 Schedule D - Information Sharing agreement

Select and confirm that the person signing off on the designation request has the legal signing authority to enter into an agreement on behalf of the institution and then submit.

| egal authorized authority                                                                       |                                                                                                    |
|-------------------------------------------------------------------------------------------------|----------------------------------------------------------------------------------------------------|
| ame                                                                                             | Email address                                                                                          |
| Andrew Schwenker                                                                                | Andrew.Schwenker@gov.bc.ca                                                                             |
| WHEREAS:                                                                                        |                                                                                                    |
| A The Ministry of Advanced Education ("th                                                       | e Ministry") is responsible for the administration of:                                                 |
| (a) the Canada Student Loans Program in<br>S-23 and Canada Student Financial Assistance Act,    | accordance with agreements under the Canada Student Loan Act, R.S.C. 1985, c.<br>S.C. 1994, c. 28; and |
| (b) the British Columbia Student Assistance                                                     | e Program ("StudentAid BC") authorized by British Columbia OIC 1252/2000;                              |
| B StudentAid BC financial assistance is avai<br>institutions with StudentAid BC designation;    | ailable only to students enrolled in StudentAid BC approved programs at                                |
| C The Ministry designates institutions with<br>Policy Framework and the StudentAid BC Policy Ma | n StudentAid BC designation in accordance with the Pan-Canadian Designation inual;                     |
| By clicking the box, you confirm that you are legally                                           | authorized by the Institution to enter into an agreement on behalf of the Institution                  |

# 3.4.5 All Other Post Secondary Institution Designation

At this time all institutions outside BC will complete the designation process in the same way as BC private institutions. Please refer to the instructions prior for the steps needed to complete the process.

# 3.5 Programs

A program is defined as a course or series of courses leading to a credential. Institutions are required to report to StudentAid BC information describing each program of study as approved by the governing body overseeing the delivery of the program and/or the operation of the institution.

## 3.5.1 Adding a program

## **Background**

Each eligible program available at an institution must be included in the account. Programs only need to be entered once, and they will remain available for all subsequent program years. Programs are

automatically applicable to all locations; therefore, the location name should be specified in the program title if it needs to be differentiated across locations.

#### Process

On the home page click on the location that you want to add the program for and then click programs.

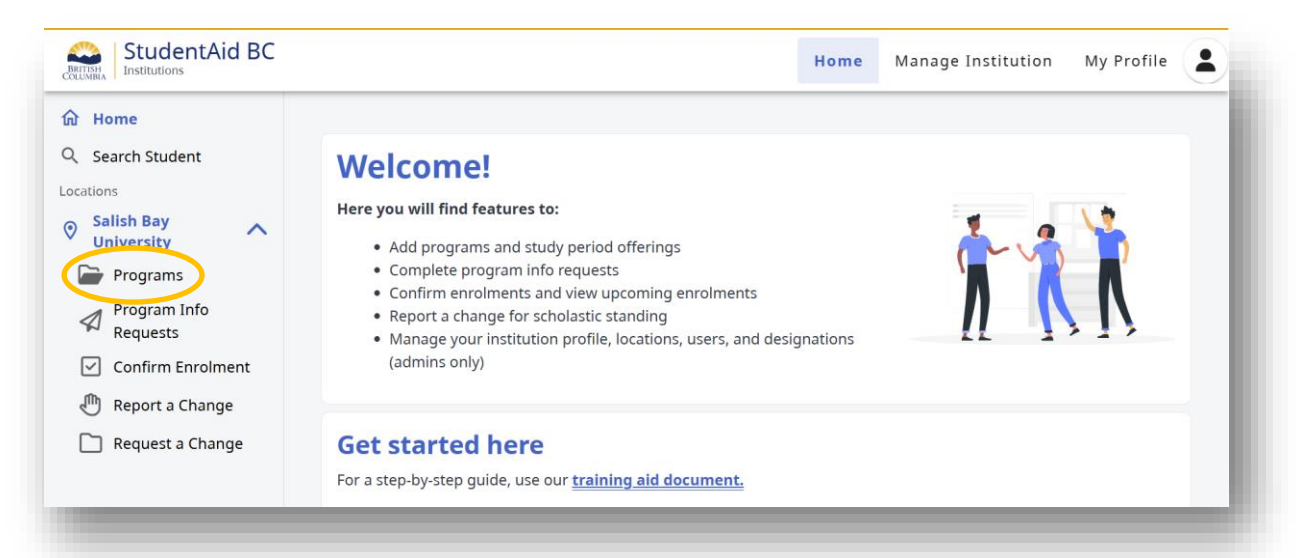

# Click the create program.

| A Home                                                                                                    | Interurban Campus<br>Programs |             | Home Manag    | ge Institution | My Profile | 88 ~          |
|----------------------------------------------------------------------------------------------------|-------------------------------|-------------|---------------|----------------|------------|---------------|
| Interurban Campus  Frograms  Program Info Requests  Confirm Enrolment  Report a Change  Landsdowne Campus | All programs                  |             | í             |                | C g o      | reate program |
|                                                                                                    |                               | There's not | hing here yet |                |            | _             |

Complete the program information fields (all fields with a red asterisk are mandatory).

| rogram information                               |  |  |
|--------------------------------------------------|--|--|
| Program name *                                   |  |  |
| Program description                              |  |  |
|                                                  |  |  |
| Credential type *                                |  |  |
| Classification of Instructional Programs (CIP) * |  |  |
| Format (##.####)                                 |  |  |

When completing the program information, you will be asked to identify the duration of the program:

| rogram eligibility                                            |   |
|---------------------------------------------------------------|---|
| Are students able to take this on a part time basis? 🔞 *      |   |
| O Yes                                                         |   |
| O No                                                          |   |
| How will this program be delivered? (Select all that apply) * |   |
| 🗆 On site                                                     |   |
| □ Online                                                      |   |
| Program length                                                |   |
| This qualifies students for specific funds or grants.         |   |
|                                                               | * |
| 12 weeks to 52 weeks                                          |   |
| 12 weeks to 52 weeks                                          |   |
| 60 weeks to less than 2 years                                 |   |
| 2 Years to less than 3Years                                   |   |
| 3 Years to less than 4 Years                                  |   |
| 5 rears to ress than 4 rears                                  |   |
| 4 Years to less than 5 Years                                  |   |

Accuracy in response to the question is important as the duration is connected to federal and provincial grant eligibility. Below is a chart which further defines the categories above:

| New SIMS Program Length Category Options | Intention for Program length |
|------------------------------------------|------------------------------|
| 12 weeks to 52 weeks*                    | 12-52 weeks                  |
| 53 weeks to 59 weeks (New)               | 53-59 weeks                  |
| 60 weeks to less than 2 years (New)      | 60-103 weeks                 |
| 2 years to less than 3 years             | 104-155 weeks                |
| 3 years to less than 4 years             | 156-207 weeks                |
| 4 years to less than 5 years             | 208-259 weeks                |
| 5 years or more                          | 260 weeks or more            |

\*Note: Weeks refer to weeks of study up until the last day of a term or exams.

Online delivery should be selected if a program is only offered online. If students can study in a blended delivery format, select both onsite and online so that you can create a blended offering.

When you are done go to the bottom of the page and click "Submit".

# Tip

The StudentAid BC Program code is optional; however, it is pre-requisite for using the Bulk Offering Upload feature.

The Institution Program Code is optional and helps create unique identifiers for the programs. The program code can interact with the CIP Code and StudentAid BC Program Code for further identification.

# Tip

The program description field can be used to provide information to students applying for funding. If you are an institution with students applying term by term, you could comment. If you want all students in a program, regardless of option, to apply under one code, a comment can be added here. This field can be edited at any time.

# <u>Tip</u>

In order for a student to be able to apply for part time funding you must have indicated "yes" to the question "Are students able to take this on a part-time basis."

# 3.5.2 Changing a Program

# **Background**

Sometimes there will be scenarios where there will be a need to change a program. A program will be fully editable up until the first offering is submitted for that program. Once an offering is attached, there will be limitations on editing a program so as not to impact active validations of the offerings connected to the program. If there is something you need to change that is in a locked field, you will need to deactivate the program and create it again. See section 3.5.3

# **Process**

Select the program you would like to change from your list of programs.

| Home                                        | Interurban Campus<br>Programs |                   |                  |                       |             |                |
|---------------------------------------------|-------------------------------|-------------------|------------------|-----------------------|-------------|----------------|
| Interurban Campus                           | All programs                  |                   |                  | Q. Search name or app | plication # | Create program |
| Program Info Requests     Confirm Enrolment | CIP                           | Program name      | Credential       | Study periods         | Status      | Action         |
| Report a Change                             | 00.0000                       | Practical Nursing | Associate degree | 2                     | · Active    | View           |
| Landsdowne Campus                           | 00.0000                       | Something         | Samething        | 6                     | · Active    | View           |
|                                             | 00.0000                       | Something         | Something        | 6                     | · Active    | View           |
|                                             | 00.0000                       | Something         | Samething        | 6                     | · Active    | View           |
|                                             | 00.0000                       | Something         | Samething        | .0                    | • Inactive  | View           |
|                                             |                               |                   | 1 2 3 4          | 5 > >> 10 -           |             |                |

Once selected click Program actions in the top right corner of the screen.

| bmitted: May 23<br>stitution name: | 3 2024<br><mark>Salish Bay Universi</mark> | <u>ty</u>           |                        |                  |                   |               |                   |
|------------------------------------|--------------------------------------------|---------------------|------------------------|------------------|-------------------|---------------|-------------------|
| Knitting 🤆                         | Approved                                   |                     |                        |                  |                   | (             | ➢ Program actions |
| Description                        |                                            |                     | Offering               |                  |                   | Credential T  | уре               |
| dfasdf                             |                                            |                     | Full Time<br>Part Time |                  |                   | Undergradua   | ate Degree        |
| Classification of Ir               | nstructional Program                       | ms (CIP)            | National Occu          | pational Class   | ification (NOC)   | Institution F | Program Code      |
| 2.2345                             |                                            |                     |                        |                  |                   | AUFF          |                   |
| Study perio                        | od offerings                               | <b>(4)</b> Q Search | Offering Name          |                  |                   |               | + Add offering    |
| Name↑↓                             | Year of<br>Study                           | Study Dates         | Intensity              | Offering<br>type | Study<br>delivery | Status        | Action            |

Now click "Edit".

|                                            | ✓ Program actions                                                                |
|--------------------------------------------|----------------------------------------------------------------------------------|
| Offering                                   | Credentia                                                                        |
| Full Time                                  | Undergradu                                                                       |
| Part Time                                  | Deactivate                                                                       |
| National Occupational Classification (NOC) | Institution Program Code                                                         |
|                                            | AUFF                                                                             |
|                                            | Offering<br>Full Time<br>Part Time<br>National Occupational Classification (NOC) |

You can edit any fields that are fillable on the page.

| idents have appli<br>u can still make cl | ied financial aid for this program<br>hanges to the program name and description without impacting the students funding. Please create a new program if you'd like to edit the other fields. | Create program |
|------------------------------------------|----------------------------------------------------------------------------------------------------|----------------|
|                                          | Program information                                                                                                    |                |
|                                          | Program name *                                                                                                    |                |
|                                          | Plumbing                                                                                                    |                |
|                                          | Program description                                                                                                    |                |
|                                          | Credential type *                                                                                                    |                |
|                                          |                                                                                                    |                |
|                                          | Lassification of instructional Programs (LIP) *                                                                                                    |                |
|                                          | Format (##.####)                                                                                                    |                |
|                                          | Field of study code                                                                                                    |                |
|                                          | 25                                                                                                    |                |
|                                          | National Occupational Classification (NOC)                                                                                                    |                |

Proceed to the bottom and click "Submit".

| Declaration                                                                              |                             |
|------------------------------------------------------------------------------------------|-----------------------------|
| All information is subject to verification and auditing.                                 |                             |
| I confirm this program meets the policies outlined in the StudentAid BC policy manual. * |                             |
| Cancel                                                                                   |                             |
|                                                                                          | Page <b>23</b> of <b>70</b> |

Note: Even if you want to apply for an exception on a denied program, you will still need to submit it here first and contact StudentAid BC. See "Program Exceptions" for more information.

# 3.5.3 How to deactivate a program

#### Background:

There may be occasions when an institution needs to archive a program. Institutions may archive a program for reasons such as errors in the initial designation of a program, program no longer offered, program no longer eligible for funding, program changes and answers to designation questions may have changed (i.e.. Work Integrated Learning - program now has a co-op, etc.).

<u>Note</u>: Students will see the updated version of the program name on any assessments that already exist for that program

#### Process:

Select Programs under the location that holds the program to be deactivated.

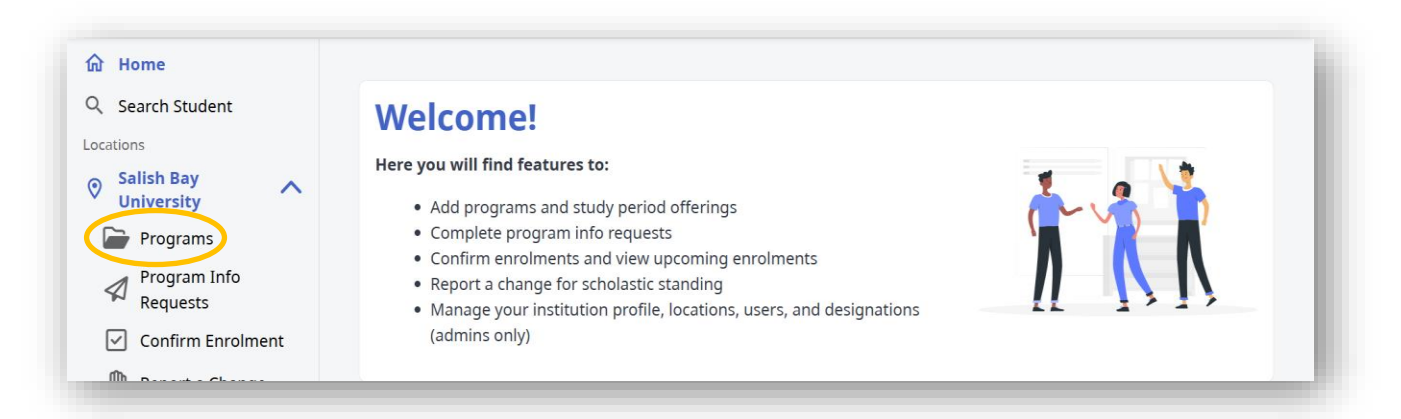

#### Find the program to be deactivated from the list of programs and click view:

| Search Student           | Program  | าร                                                           |                          |                  |         |                   |
|--------------------------|----------|--------------------------------------------------------------|--------------------------|------------------|---------|-------------------|
| ations                   |          |                                                              |                          |                  |         |                   |
| BCIT A                   | All prog | rams (15) Q Search Program                                   |                          |                  |         | +) Create program |
| Program Info<br>Requests | CIP      | Program Name                                                 | Credential               | Study<br>periods | Status  | Action            |
| Confirm Enrolment        | 10.1033  | Interior Design                                              | undergraduateCertificate | 7                | Approve | d View            |
| Request a Change         | 52.0801  | Accounting                                                   | undergraduateDiploma     | 4                | Approve | dView             |
|                          | 51.0907  | Radiation Therapy                                            | undergraduateDegree      | 2                | Approve | d View            |
|                          | 47.0607  | Airline and Flight Operations- Commercial<br>Pilot- Fix Wing | undergraduateDiploma     | 4                | Approve | d View            |
|                          | 51.2307  | Prosthetics and Orthotics                                    | undergraduateDiploma     | 5                | Approve | d View            |

Select program actions:

| rogram            | Detail                |                           |                        |                      |                |                    |                   |
|-------------------|-----------------------|---------------------------|------------------------|----------------------|----------------|--------------------|-------------------|
| ubmitted: Mar 05  | 2023   Institution na | ame: <u>BCIT</u>          |                        |                      |                |                    |                   |
| Prosthetic        | s and Ortho           | otics Approved            |                        |                      |                |                    | ✓ Program actions |
| Description       |                       |                           | Offering               |                      |                | Credential Type    |                   |
|                   |                       |                           | Full Time<br>Part Time |                      |                | Undergraduate Dip  | loma              |
| Classification of | Instructional Progra  | ams (CIP)                 | National Occu          | pational Classificat | ion (NOC)      | Institution Progra | m Code            |
| Study per         | iod offerings         | S (5) Q Search Offering   | Name                   |                      |                |                    | + Add offering    |
| Name †↓           | Year of Study         | Study Dates               | Intensity              | Offering type        | Study delivery | Status             | Action            |
|                   |                       | Sep 05 2022 - Dec 31 2022 | Full Time              | Public               | onsite         | Approved           | Edit /            |

You will be presented with two options. Select deactivate program:

| rogram Detail                                 |                                            |                          |
|-----------------------------------------------|--------------------------------------------|--------------------------|
| mitted: Mar 05 2023 Institution name: BCIT    |                                            |                          |
| Prosthetics and Orthotics • Approved          | )                                          | 📀 Program action         |
| Description                                   | Offering                                   | Credential Type          |
|                                               | Full Time                                  | Undergraduate Dip        |
|                                               | Part Time                                  | Deactivate               |
| lassification of Instructional Programs (CIP) | National Occupational Classification (NOC) | Institution Program Code |
| 51.2307                                       |                                            | 7100                     |

Click "Confirm deactivation" program:

| rosthetics and Orthot                  | Confirm deactivation                                                                                                    | S Progr                                         |
|----------------------------------------|----------------------------------------------------------------------------------------------------|-------------------------------------------------|
| escription                             | Please confirm you no longer require this program?<br>Confirming deactivation means that this will no longer be visible to students when<br>starting an application. It will not impact any students with active applications for<br>offerings under this program. This action cannot be undone | <b>:redential Type</b><br>Indergraduate Diploma |
| assification of Instructional Programs |                                                                                                    | nstitution Program Code                         |
| tudy period offerings (                | Cancel Confirm deactivation                                                                                                    |                                                 |

The program will now appear as inactive:

| Program Detail                                  |                                            |                          |
|-------------------------------------------------|--------------------------------------------|--------------------------|
| Submitted: Mar 05 2023   Institution name: BCIT |                                            |                          |
| Prosthetics and Orthotics                       | )                                          | S Program actions        |
| Description                                     | Offering                                   | Credential Type          |
|                                                 | Full Time<br>Part Time                     | Undergraduate Diploma    |
| Classification of Instructional Programs (CIP)  | National Occupational Classification (NOC) | Institution Program Code |
| 51.2307                                         |                                            | 7100                     |

| All prog | rams (15) Q Search Program                                   |                          |                  | G c      | reate program |
|----------|--------------------------------------------------------------|--------------------------|------------------|----------|---------------|
| CIP      | Program Name                                                 | Credential               | Study<br>periods | Status   | Action        |
| 10.1033  | Interior Design                                              | undergraduateCertificate | 7                | Approved | View          |
| 52.0801  | Accounting                                                   | undergraduateDiploma     | 4                | Approved | View          |
| 51.0907  | Radiation Therapy                                            | undergraduateDegree      | 2                | Approved | View          |
| 47.0607  | Airline and Flight Operations- Commercial<br>Pilot- Fix Wing | undergraduateDiploma     | 4                | Approved | View          |
| 51.2307  | Prosthetics and Orthotics                                    | undergraduateDiploma     | 5                | Inactive | View          |

Tips: For historical records and audit purposes institutions may wish to add a comment in the program description regarding the reason for archiving the program. The reason can be entered into the program description field but must be entered first before archiving the program as the program description can no longer be edited once the program is archived.

# 3.5.4 Program Exceptions

## **Background**

Institutions will occasionally have programs that they want to have reviewed even though they were flagged as ineligible during the original submission.

## **Process**

You will need to email <u>DESIGNAT@gov.bc.ca</u> and will need to include the program information including which location it is for so that there are no errors on where the program is approved. You will also need to include information that supports the case for approving the program. This can include special circumstances, historical approvals, or any other documentation that supports StudentAid BC's review process.

**Note**: Program exceptions are approved for the program year and expire July 31<sup>st</sup> on the last day of the program year. Institutions must request program exceptions each year.

# 3.6 Program Offerings

# 3.6.1 Adding an Offering

# **Background**

An "offering" refers to a specific period when a program is available for students to participate in. Each offering has its own start and end dates and may be offered in different formats (i.e. online or in-person). An offering is when students can join and take part in a particular program for a set period and be eligible for financial aid. It is important to note that offerings are program year specific and will not carry over to future program years and will need to be added to the relevant programs each year. Offerings are also location specific and will only appear to students attending the location the overarching program is attached to. This differs from the programs that show to all institution staff across all locations. Offerings can be added for all students or can be made for a specific student. While completing the offering information the section called Study period availability allows for this selection. Creating offerings in this way allows them to be applied during the program information request process (PIR).

#### **Process**

#### First access the programs list.

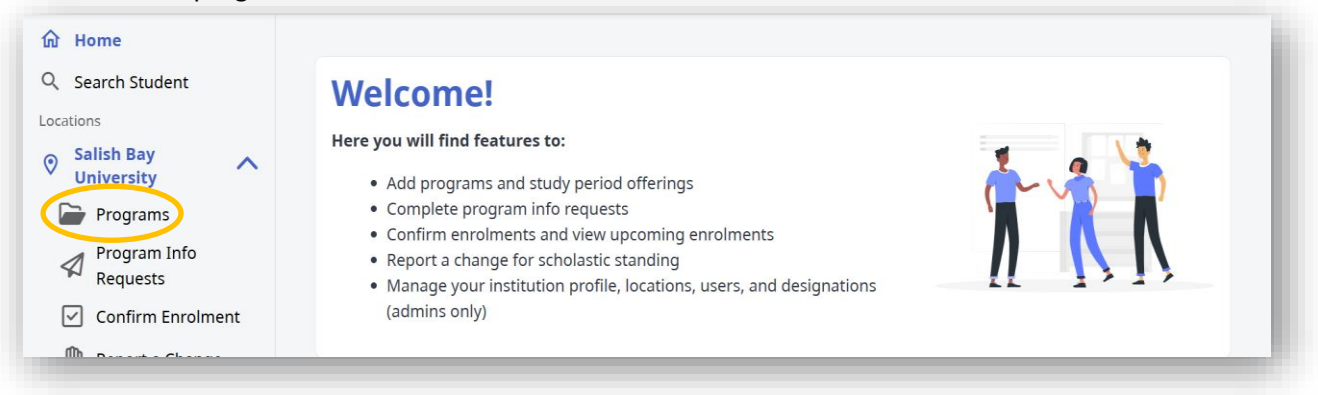

Find the program that the offering will be added to from the list and click view.

| Home                                        | Interurban Campus<br>Programs |                   |                  |                       |              |                |
|---------------------------------------------|-------------------------------|-------------------|------------------|-----------------------|--------------|----------------|
| Interurban Campus                           | All programs                  |                   |                  | Q. Search name or app | allication # | Create program |
| Program Info Requests     Confirm Enroiment | CIP                           | Program name      | Credential       | Study periods         | Status       | Action         |
| Report a Change                             | 00.0000                       | Practical Nursing | Associate degree | 2                     | · Active     | View           |
| Landsdowne Campus                           | 00.0000                       | Something         | Something        | 6                     | · Active     | View           |
|                                             | 00.0000                       | Something         | Something        | 6                     | · Active     | View           |
|                                             | 00.0000                       | Something         | Samething        | 6                     | · Active     | View           |
|                                             | 00.0000                       | Something         | Samething        | 6                     | Inactive     | View           |
|                                             |                               |                   | 1 2 3 4          | 5 3 33 10 -           |              |                |

Click "Add offering."

|                                  | proved           |                              |                        |                  |                   |                          | Program actions |
|----------------------------------|------------------|------------------------------|------------------------|------------------|-------------------|--------------------------|-----------------|
| escription                       |                  |                              | Offering               |                  |                   | Credential Type          |                 |
| fasdf                            |                  |                              | Full Time<br>Part Time |                  |                   | Undergraduate D          | egree           |
| assification of Instru<br>2.2345 | ctional Progra   | ıms (CIP)                    | National Occu          | pational Classi  | fication (NOC)    | Institution Prog<br>AUFF | ram Code        |
| tudy period                      | offering         | s (4) Q Search Offe          | ring Name              |                  |                   |                          | + Add offering  |
| Namati                           | Year of<br>Study | Study Dates                  | Intensity              | Offering<br>type | Study<br>delivery | Status                   | Action          |
| ivame ↓                          |                  |                              |                        |                  |                   |                          |                 |
| Competitive<br>Knitting          | 1                | Sep 01 2024 - May 01<br>2025 | Full Time              | Public           | online            | Approved                 | Edit 🧪          |

Complete the offering information in its entirety. (Red asterisks indicate mandatory fields)

Tuition and mandatory fees must be separated for full-time and part-time offerings. Do not combine the tuition and mandatory fees and enter total tuition and leave mandatory fees as \$0.

Note: Exceptional expenses are only applicable for full-time offers. For part-time offerings indicate \$0

| <b>Study costs</b><br>Please add the costs for each section (use 0 if there are r<br>These costs must comply with the maximum allowable of<br>No amounts beyond the maximum allowable limits will be | osts).<br>s according to the SABC policy manual.<br>actored into a student's need assessment. |   |
|----------------------------------------------------------------------------------------------------|-----------------------------------------------------------------------------------------------|---|
| Tuition *                                                                                                    | Books and Supplies *                                                                          |   |
| Mandatory fees *                                                                                                    | Exceptional Costs *                                                                           |   |
| 3                                                                                                    | 3                                                                                             | _ |

**Note:** Study period offerings identified as online or blended, the offering model(s) of the online instruction must be specified.

#### **Synchronous Online Delivery**

Students attend classes virtually in 'real time' with instructors and classmates.

#### **Asynchronous Online Delivery**

Students and instructors do not meet in 'real time'. There is no live video lecture portion of the program. Students in a program or course that is delivered asynchronously may move through assignments at their own pace, supported by online resources such as recorded lectures, reading material, assignments, and discussion groups.

#### **Online delivery:**

How will this offering be delivered? \*

- Onsite
- Online
- Blended

Please indicate the option that best describes this offering's mode(s) of online instruction.

- Synchronous only
- O Asynchronous only
- Synchronous and Asynchronous

#### **Blended delivery:**

How will this offering be delivered? \*

- Onsite
- Online
- O Blended

Please indicate the option that best describes this offering's mode(s) of online instruction.

- Synchronous only
- Asynchronous only
- Synchronous and Asynchronous

#### Will this offering always be provided with the same total duration of online delivery?

- O Yes
- 🔿 No

<u>Note</u>: A one-year moratorium is in effect restricting student financial assistance eligibility for new, 100% online programs, not previously approved by StudentAid BC, offered by B.C. private post-secondary institutions. An exception to the moratorium may be considered at the discretion of StudentAid BC. To request a review of exceptional circumstances, please contact <a href="mailto:Designat@gov.bc.ca">Designat@gov.bc.ca</a>.

Then select validate (this will check for any errors in the offering before it is submitted) after the validation is confirmed select "Submit" and the offering will be created.

| 'lease add the costs for each section (use 0 if there are n<br>'hese costs must comply with the maximum allowable o | costs).<br>ts according to the SABC policy manual. |
|----------------------------------------------------------------------------------------------------|----------------------------------------------------|
| Io amounts beyond the maximum allowable limits will b                                                               | factored into a student's need assessment.         |
| Tuition *                                                                                                    | Books and Supplies *                               |
| \$                                                                                                    | \$                                                 |
| Mandatory fees *                                                                                                    | Exceptional Costs *                                |
| \$                                                                                                    | \$                                                 |
| Study period availability                                                                                           |                                                    |
| Do you want to add this study period for all studen                                                                 | to select? *                                       |
| Yes, this offering is for all students                                                                              |                                                    |
| No, this offering is for a specific student                                                                         |                                                    |
| Declaration                                                                                                    |                                                    |
| All information is subject to verification and auc                                                                  | ing.                                               |
| I confirm this study period offering meets the polic                                                                | s outlined in the StudentAid BC policy manual. *   |
|                                                                                                    |                                                    |
|                                                                                                    |                                                    |

# 3.6.2 Changing an Offering

## Background

Sometimes there will be scenarios where there will be a need to change an offering. Please note that once the offering has a submitted application for financial aid there will be limitations on how much of the offering can be edited so as not to impact active applications. If there is something that you need to change that is in a locked field, you will need add DO NOT USE to the start of the offering name and create a new version of the offering for future applicants

#### **Process**

#### First access the programs list.

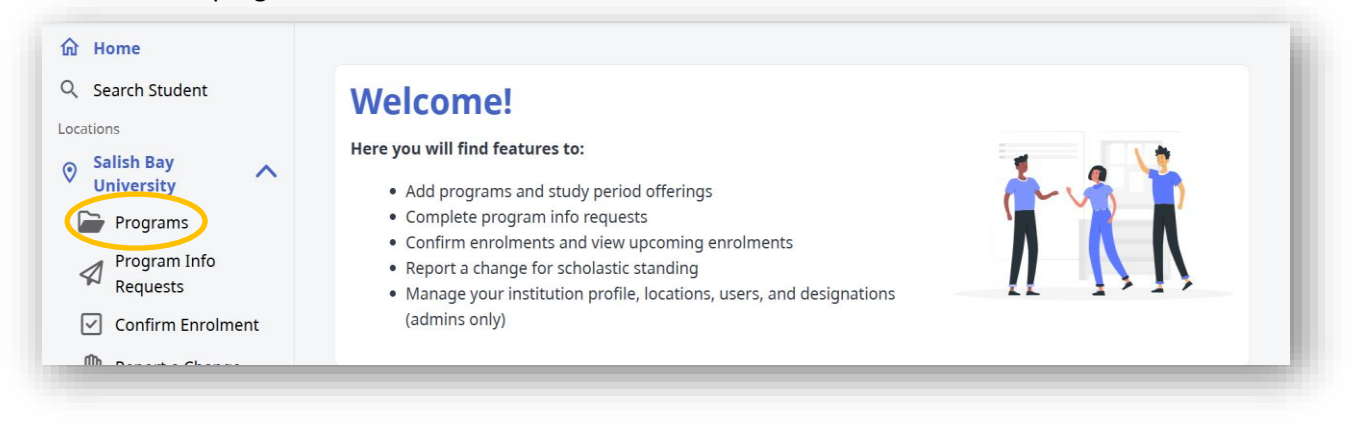

# Access the program that has the offering you want to change.

| Home                                        | Interurban Campus<br>Programs |                   |                  |                        |          |                  |
|---------------------------------------------|-------------------------------|-------------------|------------------|------------------------|----------|------------------|
| Interurban Campus                           | All programs                  |                   |                  | Q. Search name or appl | cation # | • Create program |
| Program Info Requests     Confirm Enrolment | CIP                           | Program name      | Credential       | Study periods          | Status   | Action           |
| Report a Change                             | 00.0000                       | Practical Nursing | Associate degree | 2                      | · Active | View             |
| Landsdowne Campus                           | 00.0000                       | Something         | Samething        | 6                      | · Active | View             |
|                                             | 00.0000                       | Something         | Something        | 6                      | · Active | View             |
|                                             | 00.0000                       | Something         | Samething        | 6                      | · Active | View             |
|                                             | 00.0000                       | Something         | Samething        | 6                      | Inactive | View             |
|                                             |                               | 66 E              | 1 2 3 4          | 5 3 33 10 -            |          |                  |

Click"Edit" next to the offering that you would like to change from the list of offerings.

| Knitting • Approved                      | d                 |                           |                                           |                       |                |                                                | ➢ Program actions |
|------------------------------------------|-------------------|---------------------------|-------------------------------------------|-----------------------|----------------|------------------------------------------------|-------------------|
| <b>Description</b><br>sdfasdf            |                   | <b>Of</b><br>Fu<br>Pa     | <b>Offering</b><br>Full Time<br>Part Time |                       |                | <b>Credential Type</b><br>Undergraduate Degree |                   |
| Classification of Instruction<br>22.2345 | al Programs (CIP) | Na                        | ational Occupation                        | al Classification (NC | DC)            | Institution Program C                          | ode               |
| Study period off                         | erings (4) 🔍      | Search Offering Name      |                                           |                       |                |                                                | + Add offering    |
| Name↑↓                                   | Year of Study     | Study Dates               | Intensity                                 | Offering type         | Study delivery | Status                                         | Action            |
| Competitive Knitting                     | 1                 | Sep 01 2024 - May 01 2025 | Full Time                                 | Public                | online         | Approved                                       | Edit 🖉            |
| Knitting Intensive                       | 1                 | Sep 01 2024 - May 01 2025 | Part Time                                 | Public                | online         | Approved                                       | Edit 🧪            |
| _                                        |                   |                           |                                           |                       | _              |                                                | _                 |

## Note

Changes will only be available to all fields until the first application is submitted using that offering.

# 3.6.3 Bulk Offering Upload

#### **Background**

In addition to individual program uploads, a convenient feature allows for bulk uploading of program offerings. This process entails using the institution account to upload a spreadsheet created by StudentAid BC. Only the account Administrator role can upload a bulk offering document. By utilizing this streamlined approach, institutions can efficiently manage and update multiple program offerings, saving time and effort in the process. The spread sheet and additional resources for completing this process will be made available on the StudentAid BC Website.

#### **Process**

To submit the bulk upload, access the institution portal and select manage institution.

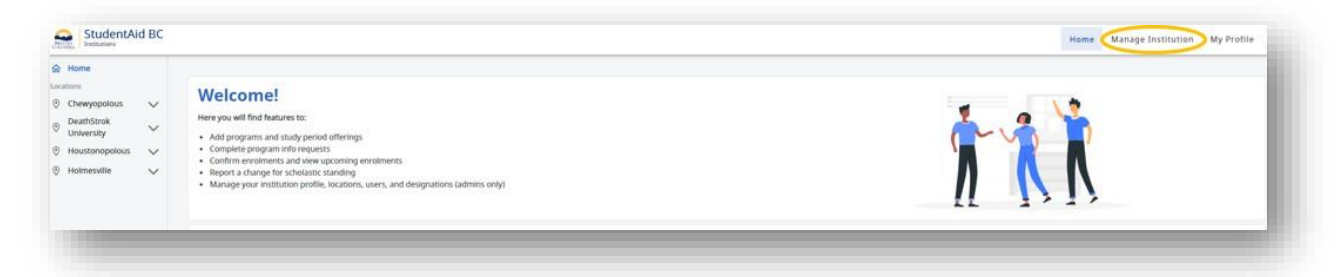

| lanage Profile    | Manage Institution                                                                                                    |
|-------------------|----------------------------------------------------------------------------------------------------|
| lanage Locations  | Offerings Upload                                                                                                    |
|                   |                                                                                                    |
| anage Designation |                                                                                                    |
| Manage Users      | How to upload offerings                                                                                                    |
|                   | Review the SIMS bulk offerings upload instructions found on the Student Information Management System (SIMS) Institution Account access page       |
|                   | Proger<br>Use the SIMS bulk offerings upload template provided on the Student Information Management System (SIMS) Institution Account access page |
|                   | Please save the file as "CSV (Comma delimited)(.csv)"                                                                                              |
|                   | Select the file to be uploaded                                                                                                    |
|                   | Click on "Validate" to ensure your file does not have errors or warnings                                                                           |
|                   | Errors and warnings will show up below                                                                                                    |
|                   | If your file has errors, please fix it in the excel file first and re-upload                                                                       |
|                   | Once there are no errors, click the "Create now" button                                                                                            |
|                   | Additional notes                                                                                                    |
|                   | A program needs to be created before the "Offerings Upload" feature can be used                                                                    |
|                   | This will create all offerings present in the CSV file                                                                                             |
|                   | Any errors will produce a list below. These errors must be fixed in order to create your offerings                                                 |
|                   | When clicking "Validate" any warnings will produce a list below. You may want to review these before creating your offerings                       |
|                   | Offerings created as "Creation pending" will require StudentAid BC approval                                                                        |
|                   | All offerings with no errors and no warnings will be automatically set to "Approved"                                                               |
| fferings Upload   |                                                                                                    |
|                   | G Validate Create now                                                                                                    |
| ithdrawal Upload  |                                                                                                    |
| anorts            |                                                                                                    |
| .ports            |                                                                                                    |

On the bottom left of the screen click "Offerings Upload".

Follow the instructions on how to upload the spreadsheet. Click Validate to check for errors or warnings. Errors are critical and will not allow submission of the document. Warnings are policy-based issues which will put the pertinent offering into the pending status upon creation. If there are no errors, click Create Now to submit the document.

|                   | If your file has errors, please fix it in the excel file first and re-upload                                                                                                    |
|-------------------|----------------------------------------------------------------------------------------------------|
|                   | Once there are no errors, click the "Create now" button                                                                                                    |
|                   | Additional notes                                                                                                    |
|                   | A program needs to be created before the "Offerings Upload" feature can be used                                                                                                    |
|                   | This will create all offerings present in the CSV file                                                                                                    |
|                   | <ul> <li>Any errors will produce a list below. These errors must be taken in order to create your offerings.</li> <li>Whose (ficking "Validate" any warrings will produce a list below. You may wars to review those before creating your offerings.</li> </ul>                                                                                                    |
|                   | When clicking Validate any warnings win produce a list before a list before to review these before creating your offerings     Offerings created as "Creating panding" will require StudentAid BC approval                                                                                                    |
|                   | All offerings with no errors and no warnings will be automatically set to "Approved"                                                                                                    |
|                   |                                                                                                    |
| offerings Upload  | Content of the second second sec |
| /ithdrawal Upload |                                                                                                    |
|                   |                                                                                                    |
| lowerte           |                                                                                                    |

# <u>Note</u>

If you want to add more program offerings using this method, make sure you don't include the ones that were already uploaded before. Only include new offerings in your additional uploads to avoid repeating the same information.
# 3.6.4 Offering Exception Request

#### Background

Institutions occasionally have programs or study period offerings flagged as ineligible during the 'Create program' or 'add offering' activities, i.e., when the program or offering does not meet the builtin policy validations. The institution can request a review if a program or offering is flagged as ineligible.

#### **Process**

You will need to email <u>DESIGNAT@gov.bc.ca</u> and will need to include the offering information. You will also need to include information that supports the case for approving the offering on review. This can include special circumstances, historical approvals, or any other documentation that supports StudentAid BC's review process.

# 3.7 Program Information Record (PIR)

## 3.7.1 Full-Time Program Information Request

#### Background

There Program Information Record (PIR) process is used to create an offering for a student, full time or part time, which the institution may not wish to display for all students to select.

#### **Process**

From the home page select "Program Info Requests":

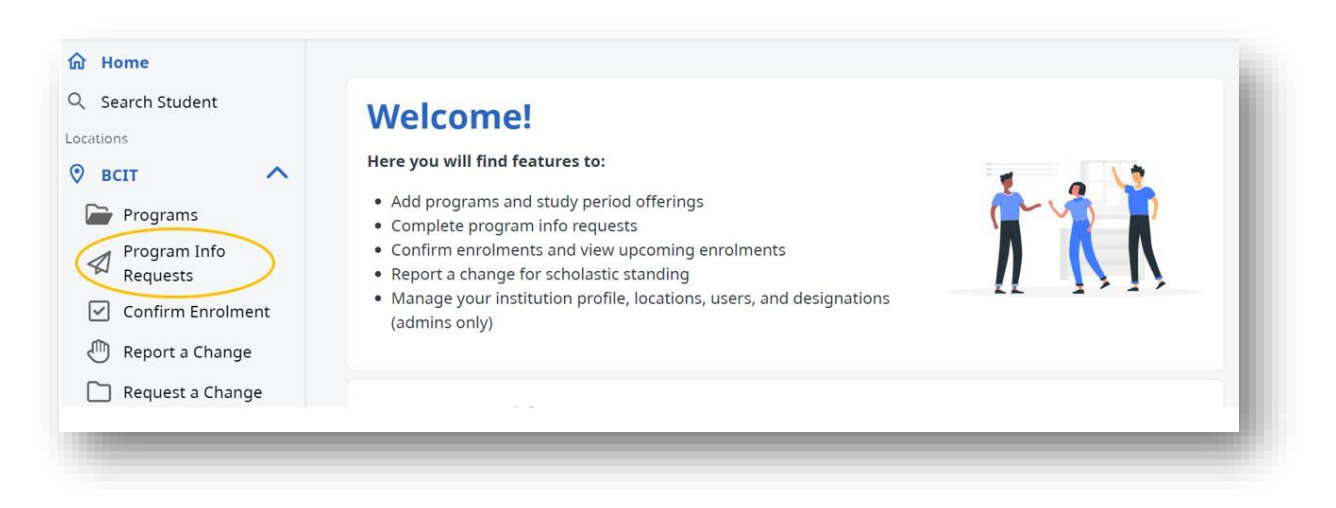

Select the Program Information Request you wish to view:

| Q Search Student         Program Information Requests           Locations |                   |                       |                |           |                   |               |               |                |                |             |            |
|---------------------------------------------------------------------------|-------------------|-----------------------|----------------|-----------|-------------------|---------------|---------------|----------------|----------------|-------------|------------|
| Salish Bay<br>University                                                  | Active ap         | plications            | 5 (8)          |           |                   |               | All           | Part-tim       | e Full-        | time Q Sear | ch by name |
| Programs                                                                  |                   |                       |                |           |                   |               |               |                |                |             |            |
| Program Info<br>Requests                                                  | Submitted<br>Date | Application<br>Number | Given<br>Names | Last Name | Student<br>Number | Intensity     | Program       | Start<br>Date  | End<br>Date    | Status      | Actions    |
| Confirm Enrolment                                                         | Aug 15 2024       | 2024000201            | HanSolo        | Pearson   |                   | Part-<br>time | sfasdfasdf    | Aug 01<br>2024 | Dec 31<br>2024 | Required    | View       |
| Report a Change                                                           | Aug 16 2024       | 2024000221            | HanSolo        | Pearson   |                   | Full-time     | Knitting      | Aug 01<br>2024 | Dec 31<br>2024 | Required    | View       |
|                                                                           | Nov 07 2024       | 2024000202            | HanSolo        | Pearson   | -                 | Part-<br>time | Knitting      | Jan 05<br>2025 | May 01<br>2025 | Required    | View       |
|                                                                           | Jul 19 2023       | 2023000393            | Studentnat     | Quigley   | -                 | Full-time     | Acting<br>101 | Sep 04<br>2023 | Dec 29<br>2023 | Completed   | View       |
|                                                                           | Feb 28 2024       | 2023001032            | Studentnat     | Quigley   |                   | Part-<br>time | Acting<br>101 | Jan 02<br>2024 | Apr 30<br>2024 | Completed   | View       |
|                                                                           | Jun 21 2024       | 2024000003            | HanSolo        | Pearson   |                   | Part-<br>time | Sewing        | Jan 01<br>2025 | Apr 01<br>2025 | Completed   | View       |
|                                                                           | Dec 17 2024       | 2024000822            | HanSolo        | Pearson   | -                 | Part-<br>time | Sewing        | Jan 01<br>2025 | Apr 01<br>2025 | Completed   | View       |
|                                                                           | Jan 10 2025       | 2024000870            | TYRA           | HERZBERG  |                   | Full-time     | Sewing        | Sep 01<br>2024 | Feb 22<br>2025 | Completed   | View       |

Review the Program Information Request to determine if required.

| Aug 28 2023 - Dec 04 2023                                                                                                    |     |
|----------------------------------------------------------------------------------------------------|-----|
| Offering intensity                                                                                                    |     |
| -uii Time                                                                                                    |     |
|                                                                                                    |     |
| The second state of the second state and the second state of the second state of the s |     |
| Deny program information request                                                                                                    |     |
| Deny program information request Program *                                                                                                    |     |
| <ul> <li>Deny program information request</li> <li>Program *</li> <li>Finance</li> </ul>                                                                                                    | × • |
| <ul> <li>Deny program information request</li> <li>Program *</li> <li>Finance</li> <li>Offering *</li> </ul>                                                                                                    | × • |

If the Program Information Request is not needed, then it can be denied along with the reason. If required, then an entry must be made on the Program Offerings page. To do this go back to the main screen and select program offering:

| ome                                  | BCIT     |                                    |                          |                  |          |               |
|--------------------------------------|----------|------------------------------------|--------------------------|------------------|----------|---------------|
| arch Student                         | Program  | 15                                 |                          |                  |          |               |
|                                      | All prog | rams (14)                          | Q Search Program         |                  | •        | reate program |
| Programs                             | Anprog   | runis (14)                         | - scaren rogioni         |                  |          |               |
| Program Info<br>Requests             | CIP      | Program<br>Name                    | Credential               | Study<br>periods | Status   | Action        |
| Confirm Enrolment<br>Report a Change | 11.0304  | Interior<br>Design<br>Fundamentals | undergraduateCertificate | 7                | Approved | View          |
| Request a Change                     | 52.0801  | Finance                            | undergraduateDiploma     | 5                | Approved | View          |
|                                      | 51.0103  | Clinical<br>Genetics               | undergraduateDiploma     | 2                | Approved | View          |
|                                      |          |                                    |                          |                  |          |               |

Select the program you wish to complete the Program Information Record for.

Add the offering by clicking on the button.

|                                   | proved           |                              |                        |                  |                   | S 1                       | rogram actions |
|-----------------------------------|------------------|------------------------------|------------------------|------------------|-------------------|---------------------------|----------------|
| escription                        |                  | (                            | Offering               |                  |                   | Credential Type           |                |
| dfasdf                            |                  | F                            | Full Time<br>Part Time |                  |                   | Undergraduate D           | egree          |
| lassification of Instru<br>2.2345 | ctional Progra   | ams (CIP) I                  | National Occu          | pational Classi  | fication (NOC)    | Institution Progr<br>AUFF | am Code        |
| tudy period                       | offering         | s (4) Q Search Offer         | ing Name               |                  |                   |                           | + Add offering |
| Name↑↓                            | Year of<br>Study | Study Dates                  | Intensity              | Offering<br>type | Study<br>delivery | Status                    | Action         |
| Competitive                       | 1                | Sep 01 2024 - May 01<br>2025 | Full Time              | Public           | online            | Approved                  | Edit 🧪         |
| Knitting                          |                  |                              |                        |                  |                   |                           |                |

Add the offering information.

| acrico vini see trie p                       | rogram name, description, and credential type including your study period name, dates, and year of program.                                    |
|----------------------------------------------|----------------------------------------------------------------------------------------------------|
| Jame *                                       |                                                                                                    |
| B.B. A01034699 (F                            |                                                                                                    |
| lease include the i<br>lifferentiate it from | nstitution location, year of study, and cohort details directly into the name of the offering so that students can<br>other similar offerings. |
| ear of study *                               |                                                                                                    |
| Year 1                                       |                                                                                                    |
| Display this to st                           | Idents                                                                                                    |
| low will this be o                           | fered? *                                                                                                    |
| Part time                                    |                                                                                                    |
| Full time                                    |                                                                                                    |

#### <u>Note</u>

Institutions may wish to consider how they name a study period for a student to assist in making it easier to link to the student.

#### Note

If the Program Information is only for one student or a small unique group of students do not click display to students.

| Tuiti     | ion *                                                                                                    | Books and Supplies * |  |
|-----------|----------------------------------------------------------------------------------------------------|----------------------|--|
| \$        | 3,000                                                                                                    | \$ 600               |  |
| Man       | datory fees *                                                                                                    | Exceptional Costs *  |  |
| \$        | 480                                                                                                    | \$ 0                 |  |
|           |                                                                                                    |                      |  |
|           |                                                                                                    |                      |  |
| uc        | ly period availability                                                                                                    |                      |  |
| uc        | dy period availability                                                                                                    |                      |  |
| Cuc       | y period availability                                                                                                    | ents to select? *    |  |
| Do y      | by period availability                                                                                                    | ents to select? *    |  |
| Doy<br>Ye | <b>by period availability</b><br><b>You want to add this study period for all stu</b><br>es, this offering is for all students<br>b, this offering is for a specific student | ents to select? *    |  |

Under study period availability click "no".

Once the offer is saved go back to the home page and return to the Program Information Request page.

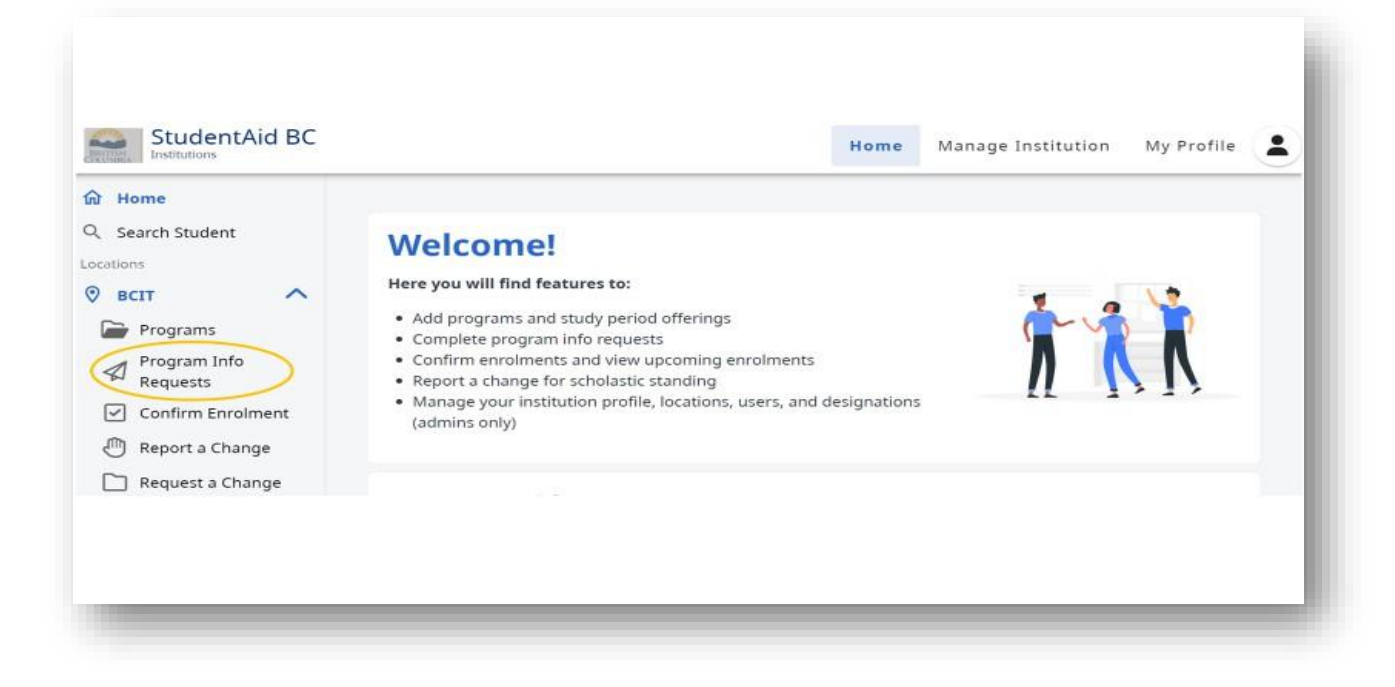

Select the student record you wish to complete the Program Information Record.

| ations                   | Program           | Informa               |                | leques    | 15                |               |               |                |                |              |           |
|--------------------------|-------------------|-----------------------|----------------|-----------|-------------------|---------------|---------------|----------------|----------------|--------------|-----------|
| Salish Bay<br>University | Active ap         | olications            | ; (8)          |           |                   |               | All           | Part-time      | e Full-t       | time Q Searc | h by name |
| 🍃 Programs               |                   |                       |                |           |                   |               |               |                |                |              |           |
| Program Info<br>Requests | Submitted<br>Date | Application<br>Number | Given<br>Names | Last Name | Student<br>Number | Intensity     | Program       | Start<br>Date  | End<br>Date    | Status       | Actions   |
| Confirm Enrolment        | Aug 15 2024       | 2024000201            | HanSolo        | Pearson   | -                 | Part-<br>time | sfasdfasdf    | Aug 01<br>2024 | Dec 31<br>2024 | Required     | View      |
| Report a Change          | Aug 16 2024       | 2024000221            | HanSolo        | Pearson   | -                 | Full-time     | Knitting      | Aug 01<br>2024 | Dec 31<br>2024 | Required     | View      |
|                          | Nov 07 2024       | 2024000202            | HanSolo        | Pearson   | -                 | Part-<br>time | Knitting      | Jan 05<br>2025 | May 01<br>2025 | Required     | View      |
|                          | Jul 19 2023       | 2023000393            | Studentnat     | Quigley   | -                 | Full-time     | Acting<br>101 | Sep 04<br>2023 | Dec 29<br>2023 | Completed    | View      |
|                          | Feb 28 2024       | 2023001032            | Studentnat     | Quigley   |                   | Part-<br>time | Acting<br>101 | Jan 02<br>2024 | Apr 30<br>2024 | Completed    | View      |
|                          | Jun 21 2024       | 2024000003            | HanSolo        | Pearson   | -                 | Part-<br>time | Sewing        | Jan 01<br>2025 | Apr 01<br>2025 | Completed    | View      |
|                          | Dec 17 2024       | 2024000822            | HanSolo        | Pearson   | -                 | Part-<br>time | Sewing        | Jan 01<br>2025 | Apr 01<br>2025 | Completed    | View      |
|                          | Jan 10 2025       | 2024000870            | TYRA           | HERZBERG  | -                 | Full-time     | Sewing        | Sep 01<br>2024 | Feb 22<br>2025 | Completed    | View      |

In the student's Program Information Request select the Study Period Offering you created.

| Program description                             |     |
|-------------------------------------------------|-----|
| inance                                          |     |
| itudy dates                                     |     |
| Aug 28 2023 - Dec 04 2023                       |     |
| Offering intensity                              |     |
| ull Time                                        |     |
| Deny program information request                |     |
| Program *                                       |     |
| Finance                                         | × 📼 |
| Offering *                                      |     |
| B.B. A01034699 (FT) (Aug 28 2023 - Dec 04 2023) | × • |
| -                                               |     |

Submit the record by clicking on the "Complete program info request."

| Finance                                         |                                                                                                    | × •                            |
|-------------------------------------------------|----------------------------------------------------------------------------------------------------|--------------------------------|
| Offering *                                      |                                                                                                    |                                |
| B.B. A01034699 (FT) (A                          | A01034699 (FT) (Aug 28 2023 - Dec 04 2023)<br>or<br>ogram or study period does not exist<br>program the student would like to attend does not exist in StudentAid BC, you v | × •                            |
|                                                 | or                                                                                                    |                                |
| If program or stud                              | dy period does not exist                                                                                                    |                                |
| If the program the stud<br>approved program and | ent would like to attend does not exist in StudentAid offering entry.                                                                                                    | BC, you will need to create an |
| ← Create program                                |                                                                                                    |                                |
|                                                 |                                                                                                    |                                |
|                                                 |                                                                                                    |                                |

# 3.7.2 Part-time Program Information Request

The Part-time Program Information Request follows the same process. The only difference is the information is provided by the student. This information is the same as what was previously gathered on the Part- paper application.

| Program name                                                         |                                                           |  |
|----------------------------------------------------------------------|-----------------------------------------------------------|--|
| Interior Design Fundamentals                                         |                                                           |  |
| Program description                                                  |                                                           |  |
| Interior Design Fundamentals                                         |                                                           |  |
| Study dates                                                          |                                                           |  |
| Eab 01 2024 Mar 14 2024                                              |                                                           |  |
| Feb 01 2024 - Mai 14 2024                                            |                                                           |  |
| Feb 01 2024 - Mai 14 2024                                            |                                                           |  |
| Offering intensity                                                   |                                                           |  |
| Offering intensity<br>Part Time                                      |                                                           |  |
| Offering intensity<br>Part Time                                      |                                                           |  |
| Offering intensity<br>Part Time                                      | Course dates                                              |  |
| Offering intensity<br>Part Time<br>Course name<br>painting 101 12356 | <b>Course dates</b><br>Mar 01 2024 - Jul 01 2024          |  |
| Offering intensity<br>Part Time<br>Course name<br>painting 101 12356 | Course dates<br>Mar 01 2024 - Jul 01 2024<br>Course dates |  |

# 3.8 Confirmation of Enrolment (COE)

# 3.8.1 Full-Time Confirmation of Enrolment

## **Background**

The Confirmation of Enrolment process is required to release funding to students.

**<u>Note</u>** Confirmation of enrolment records cannot be sorted by full-time vs part-time delivery.

#### **Process**

From the home page select "Confirm Enrolment":

| <ul> <li>A Home</li> <li>Q. Search Student</li> <li>Locations</li> <li>Search Student</li> <li>Programs</li> <li>Programs</li> <li>Program Info<br/>Requests</li> <li>☑ Confirm Enrolment</li> <li>① Report a Change</li> <li>☐ Request a Change</li> </ul> | Welcome!<br>Here you will find features to:<br>• Add programs and study period offerings<br>• Complete program info requests<br>• Complete program and view upcoming enrolments.<br>• Report a change for scholastic standing<br>• Manage your institution profile, locations, users, and designations (admins only) |  |
|----------------------------------------------------------------------------------------------------|----------------------------------------------------------------------------------------------------|--|
|----------------------------------------------------------------------------------------------------|----------------------------------------------------------------------------------------------------|--|

Two tabs will appear. Select "Confirm enrolment" tab to review records which fall within the 21-day confirmation of enrolment window.

| StudentAid BC                                                                                                    |                                         |                              |                              | Home                 | Manage Institution  | My Profile |
|----------------------------------------------------------------------------------------------------|-----------------------------------------|------------------------------|------------------------------|----------------------|---------------------|------------|
| <ul> <li>☆ Home</li> <li>Sa</li> <li>Q. Search Student</li> <li>Locations</li> <li>♥ Salish Bay<br/>University</li> </ul> | lish Bay Univer<br>onfirmat<br>nrolment | rsity<br>cion Of<br>t        |                              |                      |                     |            |
| Programs Program Info Requests                                                                                            | Confirm enro                            | olment Dypco                 | ming and Previ<br>olment (8) | ous Enrolmen         | <b>ts</b><br>ame    |            |
| Confirm Enrolment     Report a Change     Request a Change                                                                | Name†↓                                  | Study dates                  | Application<br>#             | Disbursement<br>date | t Status <b>†</b> ↓ | Action     |
|                                                                                                    | Studentnat<br>Quigley                   | Sep 04 2023 - Dec<br>29 2023 | 2023000394                   | Jul 19 2023          | Required            | View       |
|                                                                                                    | Studentnat<br>Quigley                   | Sep 04 2023 - Dec<br>29 2023 | 2023000394                   | Nov 01 2023          | Required            | View       |
|                                                                                                    | HanSolo<br>Pearson                      | Aug 01 2024 -<br>Aug 03 2024 | 2024000171                   | Aug 01 2024          | Required            | View       |

Select the record you wish to review:

| Toddy Lakusta • Required<br>Application #: 2024000873   Location: Salish Bay University<br>Disbursement Date: May 15 2025 |                                               |
|----------------------------------------------------------------------------------------------------|-----------------------------------------------|
| Disability Information                                                                                                    |                                               |
| Disability Profile Status                                                                                                 | Disability Application Status                 |
| Approved for Permanent Disability                                                                                         | Assessment includes disability funding types. |
| Application Details                                                                                                    |                                               |
| Sewing                                                                                                    |                                               |
| Credential                                                                                                    | Program delivery                              |
| Undergraduate Degree                                                                                                    | Onsite                                        |
| Sewing 2025 Winter Term (Jan 1 2025-Apr 1 2025)<br>Location                                                               |                                               |

**Note**: Once you click on the record you wish to review the study intensity will appear (full-time or part-time).

On the top right click the "Application actions" button:

| iew Financial Aid Application                                                                                                    | S Application actio                           |
|----------------------------------------------------------------------------------------------------|-----------------------------------------------|
| Foddy Lakusta         Required           Application #: 2024000873   Location: Salish Bay University           Disbursement Date: May 15 2025 |                                               |
| Disability Information                                                                                                    |                                               |
| Disability Profile Status                                                                                                    | Disability Application Status                 |
| Approved for Permanent Disability                                                                                                    | Assessment includes disability funding types. |
| Application Details                                                                                                    |                                               |
| Sewing                                                                                                    |                                               |

There are two possible actions:

- Confirm enrolment
- Decline enrolment

To confirm enrolment, click on the "Confirm enrolment" button. A pop-up box will appear:

| Dealer Dishilis           | Confirm enrolment                                                                                                    |  |
|---------------------------|----------------------------------------------------------------------------------------------------|--|
| Becky Birdins             | Do you want to confirm enrolment for this application?                                                                |  |
| Disbursement Date: Nov 0. | Confirming enrolment verifies this applicant is attending your institution and will<br>allow funding to be disbursed. |  |
| Application Det           | Do you want to request tuition remittance?                                                                            |  |
| Accounting                | () Yes                                                                                                    |  |
| Credential                | O No                                                                                                    |  |
| Undergraduate Diploma     |                                                                                                    |  |
|                           | Cancel Continue to confirmation                                                                                       |  |
| Location                  |                                                                                                    |  |
| BCIT                      |                                                                                                    |  |
| Study intensity           | Study delivery                                                                                                    |  |

If you do not wish to remit tuition, click "No" followed by "Continue to confirmation."

If you wish to remit tuition, click "Yes" followed by "Continue to confirmation."

| iew Financial Aid A                         | Confirm enrolment                                                                                                    | S Application actions |
|---------------------------------------------|----------------------------------------------------------------------------------------------------|-----------------------|
|                                             | Do you want to confirm enrolment for this application?                                                                |                       |
| Becky Birbilis<br>Application #: 2023000657 | Confirming enrolment verifies this applicant is attending your institution and will<br>allow funding to be disbursed. |                       |
| Disbursement Date: Nov 0:                   | Do you want to request tuition remittance?                                                                            |                       |
| Application Det                             | Yes     No                                                                                                    |                       |
| Accounting                                  | Tuttion remittance amount<br>\$ 3700                                                                                  |                       |
| Undergraduate Diploma                       | Maximum tuition amount: \$3787.00 😡                                                                                   |                       |
| 1                                           |                                                                                                    |                       |
| Location<br>BCIT                            | Cancel Continue to confirmation                                                                                       |                       |

A box will appear asking how much the institution wishes to remit. The maximum tuition remittance amount will appear. Institutions cannot remit more than the maximum that appears. The maximum is based on the total tuition and book costs in the Program Offering or the total funding assessed on the student's application if it is less than the Program Offering amount.

Once the enrolment is confirmed the record moves from the "Upcoming enrolment" tab to the "Upcoming Enrolment" tab.

| 、Search Student                                              | Confirmati                                         | ion Of Enrolmer                                                                     | nt                                     |                                           |                                                    |                      |
|--------------------------------------------------------------|----------------------------------------------------|-------------------------------------------------------------------------------------|----------------------------------------|-------------------------------------------|----------------------------------------------------|----------------------|
|                                                              | Confirm enro                                       | Iment 🕞 Upcoming enro                                                               | olment                                 |                                           |                                                    |                      |
| Programs     Program Info     Requests     Confirm Enrolment | Available to<br>Confirm enrolment se               | confirm enrolment<br>that funding can be dispersed.                                 | t (3) Q Search                         | Name                                      |                                                    |                      |
| Report a Change                                              | Name †↓                                            | Study dates                                                                         | Application #                          | Disbursement date                         | Status †↓                                          | Action               |
| Request a Change                                             | Becky Birbilis                                     | Aug 28 2023 - Dec 04 2023                                                           | 2023000655                             | Sep 11 2023                               | Required                                           | View                 |
|                                                              | Becky Birbilis                                     | Sep 05 2023 - Dec 31 2023                                                           | 2023000658                             | Nov 02 2023                               | Required                                           | View                 |
|                                                              | Becky Birbilis                                     | Sep 05 2023 - Dec 31 2023                                                           | 2023000658                             | Sep 12 2023                               | Required                                           | View                 |
|                                                              |                                                    |                                                                                     |                                        |                                           |                                                    |                      |
|                                                              | Becky Birbilis<br>Becky Birbilis<br>Becky Birbilis | Aug 28 2023 - Dec 04 2023<br>Sep 05 2023 - Dec 31 2023<br>Sep 05 2023 - Dec 31 2023 | 2023000655<br>2023000658<br>2023000658 | Sep 11 2023<br>Nov 02 2023<br>Sep 12 2023 | Required      Required      Required      Required | View<br>View<br>View |

To decline enrolment, click on the "Decline enrolment" button. A pop-up box will appear:

| - Confirm | m enrolment                         | Decline enrolment                                                                                                    |       |                |
|-----------|-------------------------------------|----------------------------------------------------------------------------------------------------|-------|----------------|
| iew l     | Financial Aid A                     | Declining this request will stop this application from moving forward. If you would like to continue, please select the reason below. Your denial reason will be visible to the applicant. | 🛛 Арр | lication actio |
|           | Becky Birbilis                      | Select the reason for declining the enrolment                                                                                                    |       |                |
|           | Application #: 2023000658           | registration                                                                                                    |       |                |
|           | Disbursement Date: Nov 0.           | O Programs you are registered in is not eligible for Student Aid BC funding, please<br>contact Financial Aid Office for more information                                                   |       |                |
|           | Application Det                     | O Study period dates are incorrect, please contact Financial Aid Office for more information                                                                                               |       |                |
|           | Accounting                          | O Study period dates selected are incorrect, please submit an application for each semester individually                                                                                   |       |                |
|           | Credential<br>Undergraduate Diploma | O School is unable to confirm student identity, please confirm your student number<br>or contact Financial Student Aid Office for more information                                         |       |                |
|           |                                     | O Other                                                                                                    |       |                |
|           | 3                                   |                                                                                                    |       |                |
|           | Location                            |                                                                                                    |       |                |
|           | BCIT<br>Study intensity             | Cancel Decline enrolment now                                                                                                    |       |                |

Select the reason for declining enrolment and click Decline enrolment now. The reason selected will be communicated to the student.

### <u>Note</u>

Declining enrolment does not cancel the student loan application.

### <u>Tip</u>

Institutions which have automated confirmation of enrolment through IER files may wish to consider decline enrolment directly in SIMS as the reason for declining the record is communicated directly to the student. This could reduce the need to email the student regarding the declined enrolment.

# 3.8.2 Part-Time Confirmation of Enrolment

## **Background**

The Confirmation of Enrolment process is required to release funding to students.

**<u>Note</u>** Confirmation of enrolment records cannot be sorted by full-time vs part-time delivery.

#### **Process**

From the home page select "Confirm Enrolment":

| Home Search Student toons BCIT Programs Programs Program Info Requests Confirm Enrolment Report a Change Program Change | Welcome!<br>Here you will find features to:<br>• Add programs and study period offerings<br>• Confirm enrolments and view upcoming enrolments.<br>• Confirm enrolments and view upcoming enrolments.<br>• Report a change for scholastic standing<br>• Manage your institution profile, locations, users, and designations (admins only) | 111 |
|----------------------------------------------------------------------------------------------------|----------------------------------------------------------------------------------------------------|-----|
|----------------------------------------------------------------------------------------------------|----------------------------------------------------------------------------------------------------|-----|

Two tabs will appear. Select "Confirm enrolment" tab to review records which fall within the 21-day confirmation of enrolment window.

|                                             |                                                                                                    |                                                                                                    | Home Ma                                                                                                    | anage Institution                                                                                                    | My Profile                                                                                                    |
|---------------------------------------------|----------------------------------------------------------------------------------------------------|----------------------------------------------------------------------------------------------------|----------------------------------------------------------------------------------------------------|----------------------------------------------------------------------------------------------------|----------------------------------------------------------------------------------------------------|
| Salish Bay Univer<br>Confirmat<br>Enrolment | sity<br>ion Of<br>t                                                                                                    |                                                                                                    |                                                                                                    |                                                                                                    |                                                                                                    |
| Confirm enr                                 | olment 🍃 Upco                                                                                                    | ming and Previ                                                                                                    | ous Enrolments                                                                                                    |                                                                                                    |                                                                                                    |
| Available to                                | o confirm enro                                                                                                    | olment (8)                                                                                                    | Q Search Name                                                                                                    | 2                                                                                                    |                                                                                                    |
| Name↑↓                                      | Study dates                                                                                                    | Application<br>#                                                                                                    | Disbursement<br>date                                                                                                    | Status↑↓                                                                                                    | Action                                                                                                    |
| Studentnat<br>Quigley                       | Sep 04 2023 - Dec<br>29 2023                                                                                                    | 2023000394                                                                                                    | Jul 19 2023                                                                                                    | Required                                                                                                    | View                                                                                                    |
| Studentnat<br>Quigley                       | Sep 04 2023 - Dec<br>29 2023                                                                                                    | 2023000394                                                                                                    | Nov 01 2023                                                                                                    | Required                                                                                                    | View                                                                                                    |
| HanSolo                                     | Aug 01 2024 -                                                                                                    | 2024000171                                                                                                    | Aug 01 2024                                                                                                    | Required                                                                                                    | View                                                                                                    |
|                                             | Salish Bay Univer<br>Confirmat<br>Enrolment<br>Confirment<br>Confirment<br>Available to<br>Nameți<br>Studentnat<br>Quigley<br>Studentnat<br>Quigley<br>HanSolo | Salish Bay University<br>Confirmation Of<br>Enrolment Upco Confirm enrolment Upco Available to confirm enro Name1 Studentnat Quigley Studentnat Quigley Sep 04 2023 - Dec Quigley Studentnat Sep 04 2023 - Dec Quigley HanSolo Aug 01 2024 - | Salish Bay University<br>Confirmation Of<br>Enrolment Upcoming and Previ Confirm enrolment Upcoming and Previ Available to confirm enrolment (8) Nameți Study dates Application<br>Studentnat Sep 04 2023 - Dec 2023000394 Studentnat Sep 04 2023 - Dec 2023000394 HanSolo Aug 01 2024 - 2024000174 | Salish Bay University         Confirmation Of Enrolment         Image: Confirm enrolment       Upcoming and Previous Enrolments         Available to confirm enrolment (8)       Q search Name         Name11       Study dates       Application #       Disbursement date         Studentnat Quigley       Sep 04 2023 - Dec 29 2023       2023000394       Jul 19 2023         Studentnat Quigley       Sep 04 2023 - Dec 29 2023       2023000394       Nov 01 2023         HanSolo       Aug 01 2024 - 2024000171       Aug 01 2024 - 2024000171       Aug 01 2024 - 2024000171 | Salish Bay University         Confirmation Of Enrolment         Image: Confirm enrolment         Image: Confirm enrolment         Imade: Con |

Select the record you wish to review:

| Toddy Lakusta Required<br>Application #: 2024000873   Location: Salish Bay University<br>Disbursement Date: May 15 2025 |                                               |
|----------------------------------------------------------------------------------------------------|-----------------------------------------------|
| Disability Information                                                                                                  |                                               |
| Disability Profile Status                                                                                               | Disability Application Status                 |
| Approved for Permanent Disability                                                                                       | Assessment includes disability funding types. |
| Application Details                                                                                                    |                                               |
| Sewing                                                                                                    |                                               |
| Credential                                                                                                    | Program delivery                              |
| Undergraduate Degree                                                                                                    | Onsite                                        |
| Sewing 2025 Winter Term (Jan 1 2025-Apr 1 2025)<br>Location                                                             |                                               |

**Note**: you click on the record you wish to review that the study intensity will appear (full-time or part-time).

On the top right click the "Application actions" button:

| iew Financial Aid Application                               | Application activity                          |
|-------------------------------------------------------------|-----------------------------------------------|
| Toddy Lakusta 🕒 Required                                    |                                               |
| Application #: 2024000873   Location: Salish Bay University |                                               |
| Disbursement Date: May 15 2025                              |                                               |
| Disability Information                                      |                                               |
| Disability Profile Status                                   | Disability Application Status                 |
| Approved for Permanent Disability                           | Assessment includes disability funding types. |
|                                                             |                                               |

There are two possible actions:

- Confirm enrolment
- Decline enrolment

To confirm enrolment, click on the "Confirm enrolment" button. A pop-up box will appear:

| Poclar Dishilis           | Confirm enrolment                                                                                                    |  |
|---------------------------|----------------------------------------------------------------------------------------------------|--|
| Application # 2023000657  | Do you want to confirm enrolment for this application?                                                                |  |
| Disbursement Date: Nov 0. | Confirming enrolment verifies this applicant is attending your institution and will<br>allow funding to be disbursed, |  |
| Application Det           | Do you want to request tuition remittance?                                                                            |  |
| Accounting                | () Yes                                                                                                    |  |
| Credential                | O No                                                                                                    |  |
| Undergraduate Diploma     |                                                                                                    |  |
| _                         | Cancel Continue to confirmation                                                                                       |  |
| 1                         |                                                                                                    |  |
| Location                  |                                                                                                    |  |
| BCIT                      |                                                                                                    |  |
| Study intensity           | Study delivery                                                                                                    |  |

If you do not wish to remit tuition, click "No" followed by "Continue to confirmation."

If you wish to remit tuition, click "Yes" followed by "Continue to confirmation."

| iew Financial Aid A                         | Confirm enrolment                                                                                                    | O Application actions |
|---------------------------------------------|----------------------------------------------------------------------------------------------------|-----------------------|
|                                             | Do you want to confirm enrolment for this application?                                                                |                       |
| Becky Birbilis<br>Application #: 2023000657 | Confirming enrolment verifies this applicant is attending your institution and will<br>allow funding to be disbursed. |                       |
| Disbursement Date: Nov 0:                   | Do you want to request tuition remittance?                                                                            |                       |
| Application Det                             | Yes     No                                                                                                    |                       |
| Accounting                                  | Tuttion rendstance amount.<br>\$ 3700                                                                                 |                       |
| Undergraduate Diploma                       | Maximum tuition amount: \$3787.00 🖗                                                                                   |                       |
| 1                                           |                                                                                                    |                       |
| Location                                    | Cancel Continue to confirmation                                                                                       |                       |

A box will appear asking how much the institution wishes to remit. The maximum tuition remittance amount will appear. Institutions cannot remit more than the maximum that appears. The maximum is based on the total tuition and book costs in the Program Offering or the total funding assessed on the student's application if it is less than the Program Offering amount.

Once the enrolment is confirmed the record moves from the "Upcoming enrolment" tab to the "Upcoming Enrolment" tab.

| ar Home<br>Q. Search Student | Confirmat                           | ion Of Enrolme                                         | nt                       |                            |           |        |
|------------------------------|-------------------------------------|--------------------------------------------------------|--------------------------|----------------------------|-----------|--------|
| BCIT                         | Confirm enro                        | Iment 🅞 Upcoming enr                                   | olment                   |                            |           |        |
| Program Info Requests        | Available to<br>Confirm enrolment s | confirm enrolment<br>of that funding can be dispersed. | t (3) Q Search I         | Name                       |           |        |
| Report a Change              | Name †                              | Study dates                                            | Application #            | Disbursement date          | Status †↓ | Action |
| Request a Change             | Becky Birbilis                      | Aug 28 2023 - Dec 04 2023                              | 2023000655               | Sep 11 2023                | Required  | View   |
|                              | Becky Birbilis                      | Sep 05 2023 - Dec 31 2023                              | 2023000658               | Nov 02 2023                | Required  | View   |
|                              | Becky Birbilis                      | Sep 05 2023 - Dec 31 2023                              | 2023000658               | Sep 12 2023                | Required  | View   |
|                              | Becky Birbilis<br>Becky Birbilis    | Sep 05 2023 - Dec 31 2023<br>Sep 05 2023 - Dec 31 2023 | 2023000658<br>2023000658 | Nov 02 2023<br>Sep 12 2023 | Required  | View   |

To decline enrolment, click on the "Decline enrolment" button. A pop-up box will appear:

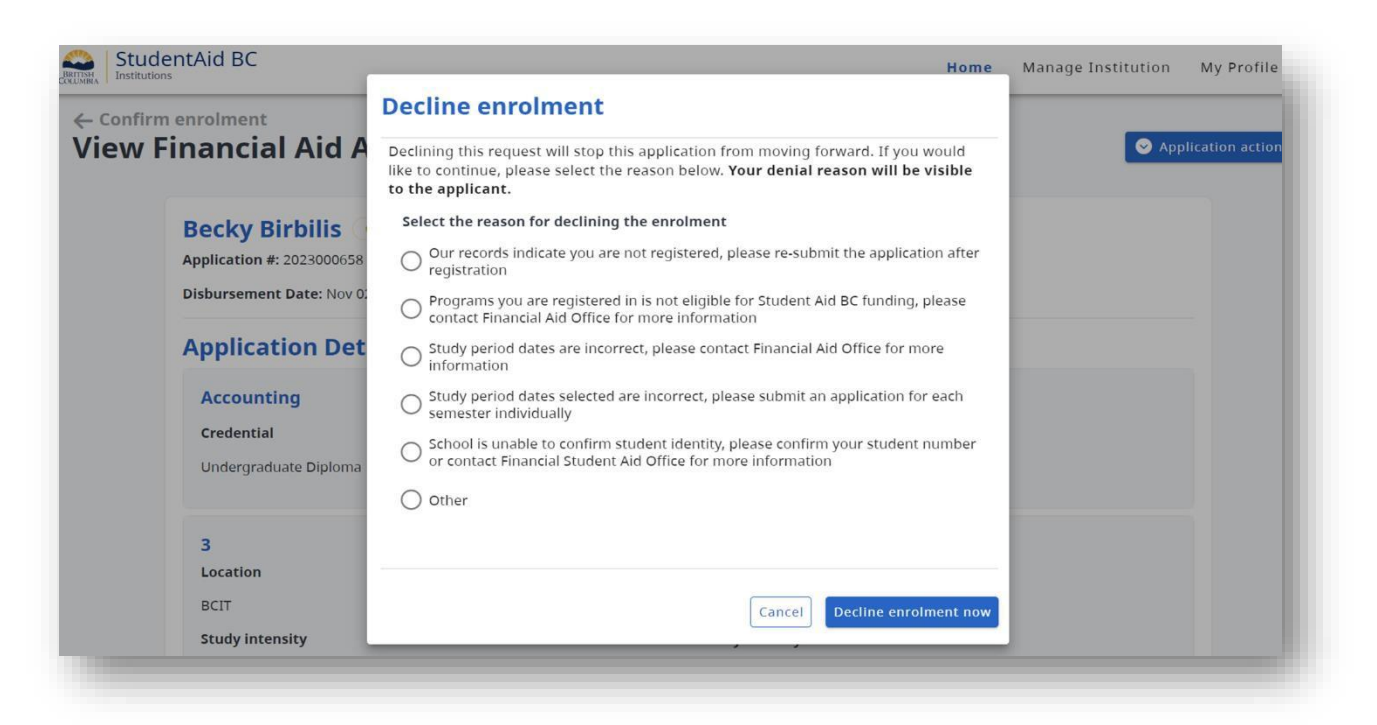

Select the reason for declining enrolment and click "Decline enrolment now". The reason selected will be communicated to the student.

**Note:** Declining enrolment does not cancel the student loan application.

# 3.9 Scholastic Standing Reporting

#### **Background**

Institutions are required to report changes in scholastic standing for full-time and part-time students. Refer to the SABC Policy manual for more information.

3.9.1 Reporting a Full-time withdrawal

#### Process

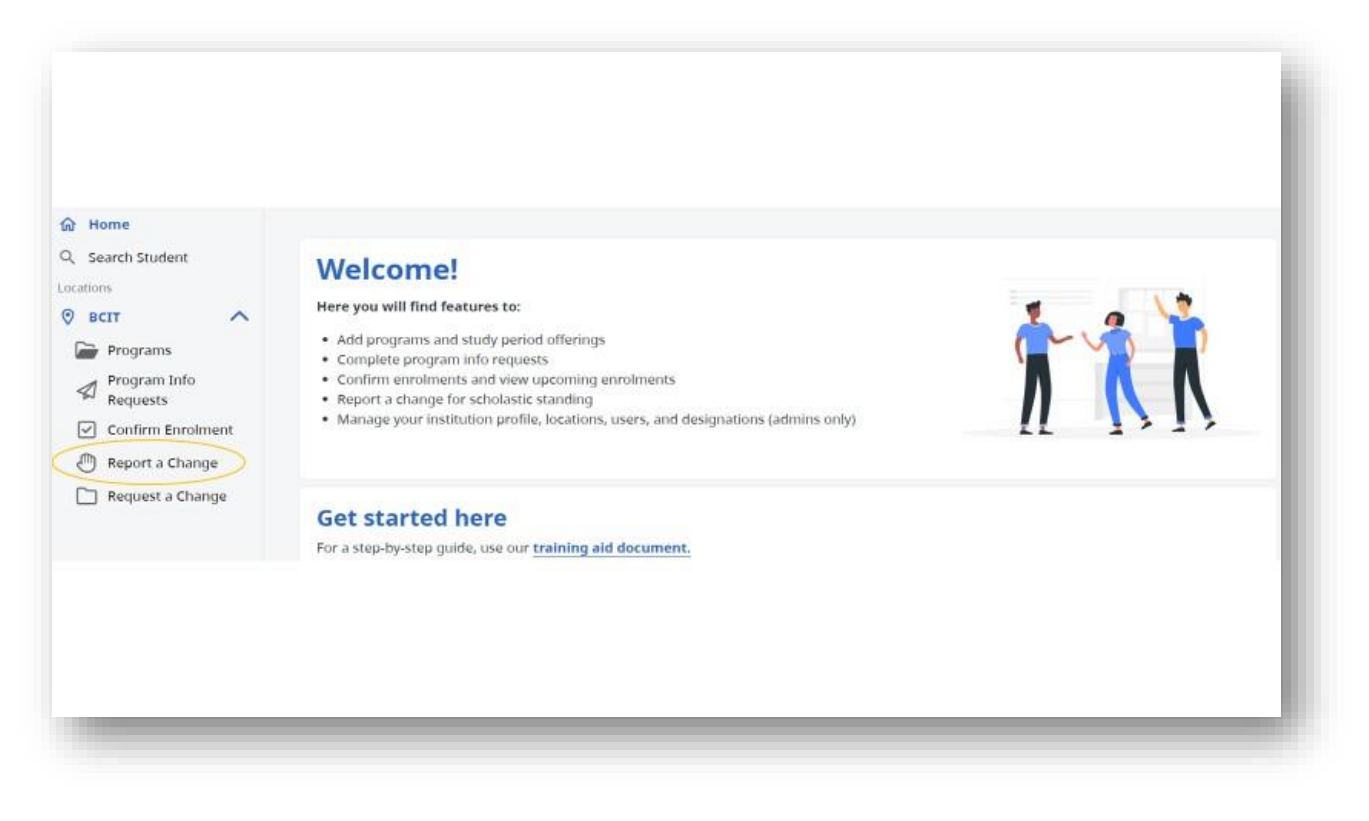

From the home page select "Report a Change":

# Select "Available to report":

| Home              | BCII                |                             |                 |           |                 |
|-------------------|---------------------|-----------------------------|-----------------|-----------|-----------------|
| Search Student    | Report a Cl         | hange                       |                 |           |                 |
| cations           |                     |                             |                 |           |                 |
| BCIT              | Available to report | Unavailable to report       |                 |           |                 |
| Programs          |                     |                             |                 |           |                 |
| Requests          | Applications        | (3) Q Search name or applie | ation #         |           |                 |
| Confirm Enrolment |                     |                             |                 |           |                 |
| Report a Change   | Name ↑↓             | Study dates                 | Application # 1 | Status    | Action          |
| Request a Change  | Becky Birbilis      | Jan 08 2024 - Dec 20 2024   | 2023000624      | Available | Report a change |
|                   | Becky Birbilis      | Sep 05 2023 - Dec 13 2023   | 2023000650      | Available | Report a change |
|                   | Becky Birbilis      | Sep 05 2023 - Dec 31 2023   | 2023000657      | Available | Report a change |
|                   |                     |                             |                 |           |                 |

Select the record for which you want to report a change:

| Search Student                       | Applications (10) Q Sea  | rch name or application # |                  |           |                 |
|--------------------------------------|--------------------------|---------------------------|------------------|-----------|-----------------|
| cations<br>Grapevine                 | Name †1                  | Study dates               | Application # 11 | Status    | Action          |
| Prince George<br>Campus              | Camylie Abernathy        | Oct 02 2023 - Aug 24 2024 | 2023000687       | Available | Report a change |
| Programs                             | Percival Hirthe          | Oct 02 2023 - Aug 24 2024 | 2023000689       | Available | Report a change |
| Confirm Enrolment                    | Sidney Béland            | Oct 02 2023 - Aug 24 2024 | 2023000690       | Available | Report a change |
| Report a Change     Request a Change | Percival Hirthe          | Oct 04 2023 - Aug 23 2024 | 2023000696       | Available | Report a change |
| Grapevine<br>Technical -             | Mason Holloway           | Nov 06 2023 - Sep 28 2024 | 2023000706       | Available | Report a change |
| Online<br>Grapevine                  | Novella Leigh Ann Harvey | Oct 30 2023 - Aug 02 2024 | 2023000707       | Available | Report a change |
| Technical - Flying<br>School         | Larissa Cardoso Martins  | Oct 30 2023 - Aug 02 2024 | 2023000709       | Available | Report a change |
| Product Review                       | Sandra Gonzalez          | Mar 09 2024 - Dec 07 2024 | 2023001048       | Available | Report a change |
|                                      | Roxanne Downs            | Mar 09 2024 - Jul 20 2024 | 2023001049       | Available | Report a change |
|                                      | Cynthia Bragg            | Mar 09 2024 - Jul 20 2024 | 2023001050       | Available | Report a change |

Select "student withdrew from funded period."

| Report a change                                                                                                    |                                                                                    |  |
|----------------------------------------------------------------------------------------------------|------------------------------------------------------------------------------------|--|
| 🗄 When do I report a change for a S                                                                                                    | tudent?                                                                            |  |
| elect a change in circumstance *                                                                                                    |                                                                                    |  |
| <ul> <li>Student is transferring to a different in</li> <li>Student completed funded study perio</li> <li>Student was unsuccessful in completing</li> <li>Student withdrew from funded period</li> </ul> | istitution or campus<br>id offering early<br>ig their funded study period offering |  |
| Date of withdrawal *                                                                                                    |                                                                                    |  |
| 2024-08-14                                                                                                    |                                                                                    |  |
|                                                                                                    | Cancel Submit update                                                               |  |
|                                                                                                    |                                                                                    |  |

You will then be prompted to enter the date of the withdrawal.

Submit update. The student will be notified of the change.

3.9.2 <u>Reporting a Full-time unsuccessful completion</u>

#### **Process**

From the home page select "Report a Change":

| <ul> <li>in Home</li> <li>Q. Search Student</li> <li>Locations</li> <li>in Programs</li> <li>in Program Info<br/>Requests</li> <li>in Confirm Enrolment</li> <li>in Report a Change</li> <li>in Request a Change</li> </ul> | Welcome!<br>Here you will find features to:<br>4. Add programs and study period offerings<br>Complete program info requests<br>Complete program info requests<br>Comfirm enrolments and view upcoming enrolments<br>Comfirm enrolments and view upcoming enrolments<br>Anage your institution profile, locations, users, and designations (admins only)<br>Cost started here<br>For a step-by-step guide, use our training aid document. |  |
|----------------------------------------------------------------------------------------------------|----------------------------------------------------------------------------------------------------|--|
|----------------------------------------------------------------------------------------------------|----------------------------------------------------------------------------------------------------|--|

Select "Available to report":

| Search Student           | Report a Cl        | nange                        |                  |           |                 |
|--------------------------|--------------------|------------------------------|------------------|-----------|-----------------|
| cations                  |                    |                              |                  |           |                 |
| всіт                     | Available to repor | Unavailable to report        |                  |           |                 |
| Programs                 |                    | <u> </u>                     |                  |           |                 |
| Program Info<br>Requests | Applications       | (3) Q. Search name or applie | tation #         |           |                 |
| Confirm Enrolment        |                    |                              |                  |           |                 |
| Report a Change          | Name †↓            | Study dates                  | Application # †↓ | Status    | Action          |
| C Request a Change       | Becky Birbilis     | Jan 08 2024 - Dec 20 2024    | 2023000624       | Available | Report a change |
|                          | Becky Birbilis     | Sep 05 2023 - Dec 13 2023    | 2023000650       | Available | Report a change |
|                          |                    |                              |                  |           |                 |

# Select the record for which you want to report a change:

| Locations<br>Grapevine                    | Applications (10)        | Q Search name or application # |                 |           |                 |
|-------------------------------------------|--------------------------|--------------------------------|-----------------|-----------|-----------------|
| Technical -     Prince George     Campus  | Name 1                   | Study dates                    | Application # 1 | Status    | Action          |
| Programs                                  | Camylle Abernathy        | Oct 02 2023 - Aug 24 2024      | 2023000687      | Available | Report a change |
| Program Info<br>Requests                  | Percival Hirthe          | Oct 02 2023 - Aug 24 2024      | 2023000689      | Available | Report a change |
| Confirm Enrolment                         |                          | and the stage stage states     |                 | <u> </u>  |                 |
| Report a Change                           | Sidney Béland            | Oct 02 2023 - Aug 24 2024      | 2023000690      | Available | Report a change |
| Grapevine<br>• Technical -                | Percival Hirthe          | Oct 04 2023 - Aug 23 2024      | 2023000696      | Available | Report a change |
| Prince George     Online                  | Mason Holloway           | Nov 06 2023 - Sep 28 2024      | 2023000706      | Available | Report a change |
| Grapevine<br>Technical - Flying<br>School | Novella Leigh Ann Harvey | Oct 30 2023 - Aug 02 2024      | 2023000707      | Available | Report a change |
| ⊘ Grapevine -<br>Product Review ✓         | Larissa Cardoso Martins  | Oct 30 2023 - Aug 02 2024      | 2023000709      | Available | Report a change |

Select "student was unsuccessful in completing their funded study period offering."

| 🖭 When do I report a change for a S       | tudent?                               |  |
|-------------------------------------------|---------------------------------------|--|
| lect a change in circumstance *           |                                       |  |
| Student is transferring to a different ir | stitution or campus                   |  |
| Student completed funded study perio      | d offering early                      |  |
| Student was unsuccessful in completin     | ig their funded study period offering |  |
| Student withdrew from funded period       |                                       |  |
| Select the reason of incompletion *       |                                       |  |
| Grades                                    |                                       |  |
| □ Attendance                              |                                       |  |
| 🗆 Other                                   |                                       |  |
|                                           |                                       |  |
|                                           | Cancel Submit update                  |  |
|                                           |                                       |  |

You will then be prompted to enter the number of unsuccessful weeks and reason for unsuccessful completion.

Submit update. The student will be notified of the change.

## 3.9.3 <u>Reporting a Full-time early completion</u>

### **Process**

From the home page select "Report a Change":

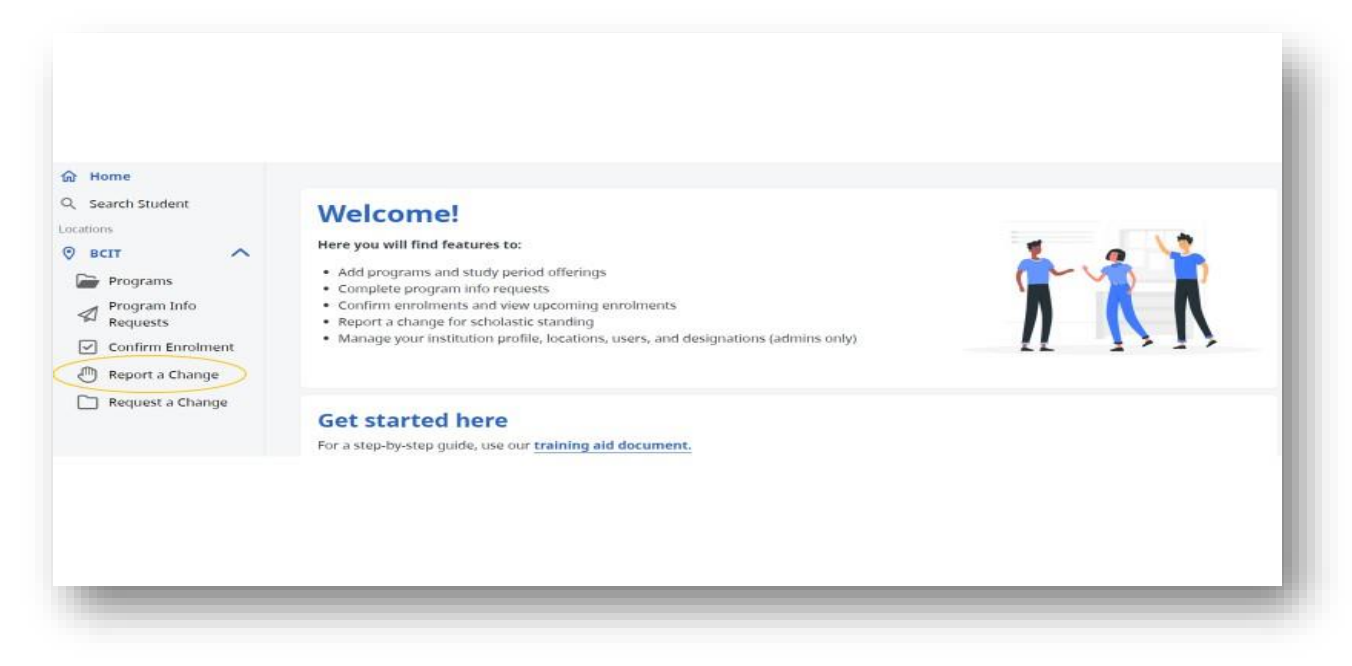

Select "Available to report":

| Home                     | BCIT                |                             |                 |           |                 |
|--------------------------|---------------------|-----------------------------|-----------------|-----------|-----------------|
| Search Student           | Report a C          | hange                       |                 |           |                 |
| BCIT ^                   | Available to report | Unavailable to report       |                 |           |                 |
| Program Info<br>Requests | Applications        | (3) Q search name or applie | ation #         |           |                 |
| Confirm Enrolment        | Name †↓             | Study dates                 | Application # 1 | Status    | Action          |
| ] Request a Change       | Becky Birbilis      | Jan 08 2024 - Dec 20 2024   | 2023000624      | Available | Report a change |
|                          | Becky Birbilis      | Sep 05 2023 - Dec 13 2023   | 2023000650      | Available | Report a change |
|                          | Becky Birbilis      | Sep 05 2023 - Dec 31 2023   | 2023000657      | Available | Report a change |
|                          |                     |                             |                 | 0         |                 |
|                          |                     |                             |                 |           |                 |

Select the record for which you want to report a change:

| Applications (10)        | Q. Search name or application # |                  |           |                 |
|--------------------------|---------------------------------|------------------|-----------|-----------------|
| Name †1                  | Study dates                     | Application # 11 | Status    | Action          |
| Camylie Abernathy        | Oct 02 2023 - Aug 24 2024       | 2023000687       | Available | Report a change |
| Percival Hirthe          | Oct 02 2023 - Aug 24 2024       | 2023000689       | Available | Report a change |
| Sidney Béland            | Oct 02 2023 - Aug 24 2024       | 2023000690       | Available | Report a change |
| Percival Hirthe          | Oct 04 2023 - Aug 23 2024       | 2023000696       | Available | Report a change |
| Mason Holloway           | Nov 06 2023 - Sep 28 2024       | 2023000706       | Available | Report a change |
| Novella Leigh Ann Harvey | Oct 30 2023 - Aug 02 2024       | 2023000707       | Available | Report a change |
| Larissa Cardoso Martins  | Oct 30 2023 - Aug 02 2024       | 2023000709       | Available | Report a change |
| Roxanne Downs            | Mər 09 2024 - Jul 20 2024       | 2023001049       | Available | Report a change |
| Cynthia Bragg            | Mar 09 2024 - Jul 20 2024       | 2023001050       | Available | Report a change |
| John Fish                | Mar 09 2024 • Dec 07 2024       | 2023001051       | Available | Report a change |

Select "student completed funded study period early."

| the data setting to a unreferict institution of campus |                                     |  |
|--------------------------------------------------------|-------------------------------------|--|
| completed funded study period offering early           | unoxidal offering                   |  |
| t withdrew from funded period                          | y period onemig                     |  |
| f completion *                                         |                                     |  |
| -08-14                                                 | •                                   |  |
|                                                        | e velocity allowers and an entry of |  |
| ne students study period costs different than the      | e originally reported costs? *      |  |
|                                                        |                                     |  |
|                                                        |                                     |  |
| ase record the students final costs                    |                                     |  |
| ion *                                                  | Mandatory fees *                    |  |
| \$2,000.00                                             | \$ \$45.00                          |  |
| ks and supplies *                                      | Exceptional costs *                 |  |
| \$700.00                                               | \$ \$0.00                           |  |
|                                                        |                                     |  |
|                                                        |                                     |  |
|                                                        |                                     |  |

You will then be prompted to enter the revised date of completion and confirm if the original program costs have changed.

Submit update. The student will be notified of the change.

## 3.9.4 Reporting a Full-time non-punitive withdrawal

Institutions should report the student as a withdrawal in SIMS and advise the student to contact the National Student Loan Service Centre (NSLSC) and SABC on steps to convert to a non-punitive withdrawal if applicable.

# 3.9.5 <u>Reporting a Part-time withdrawal</u>

#### **Process**

From the home page select "Report a Change":

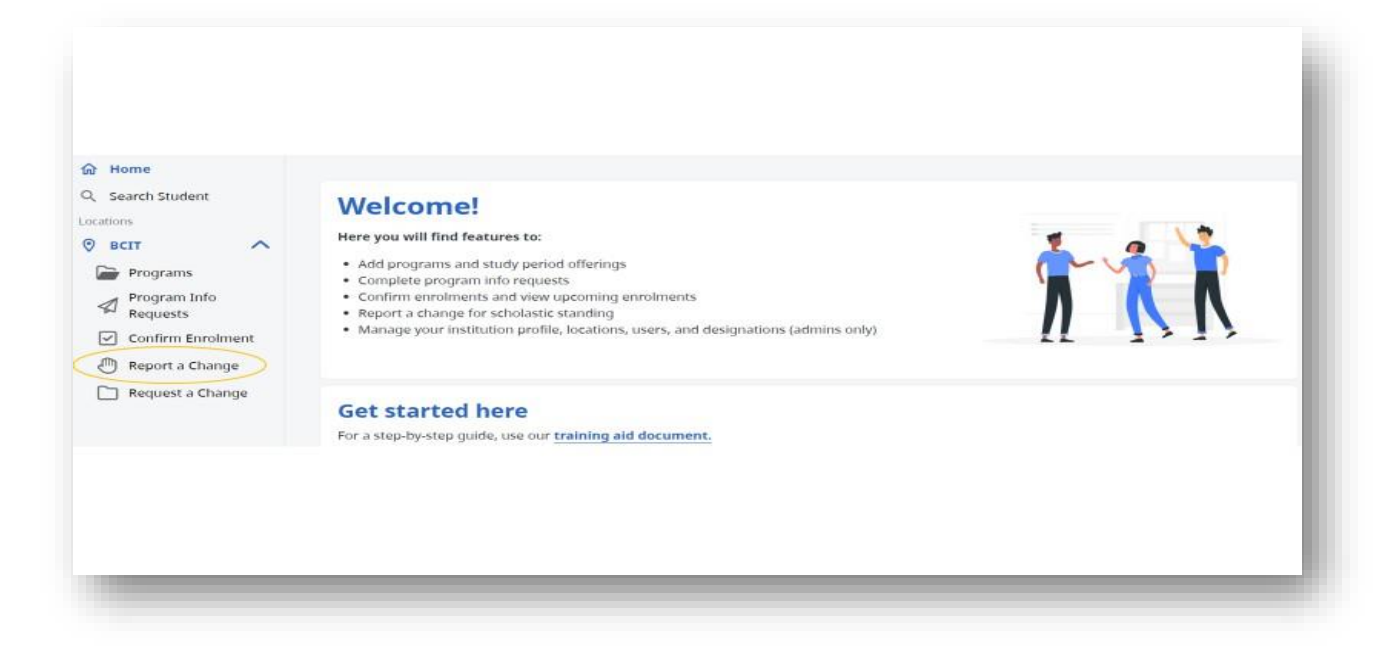

#### Select "Available to report":

| Search Student           | Report a C        | hange                       |                 |           |                 |
|--------------------------|-------------------|-----------------------------|-----------------|-----------|-----------------|
| BCIT A                   | Available to repo | Unavailable to report       |                 |           |                 |
| Program Info<br>Requests | Applications      | (3) Q search name or applie | tation #        |           |                 |
| Confirm Enrolment        | Name ↑↓           | Study dates                 | Application # 1 | Status    | Action          |
| ] Request a Change       | Becky Birbilis    | Jan 08 2024 - Dec 20 2024   | 2023000624      | Available | Report a change |
|                          | Becky Birbilis    | Sep 05 2023 - Dec 13 2023   | 2023000650      | Available | Report a change |
|                          | Becky Birbilis    | Sep 05 2023 - Dec 31 2023   | 2023000657      | Available | Report a change |
|                          |                   |                             |                 |           |                 |

Select the record for which you want to report a change:

| plications    | (1) Search name or application # |                  |           |                 |
|---------------|----------------------------------|------------------|-----------|-----------------|
| Name †↓       | Study dates                      | Application # ↑↓ | Status    | Action          |
| Cynthia Bragg | Mar 09 2024 - Jul 20 2024        | 2023001050       | Available | Report a change |
|               |                                  |                  |           |                 |

Select "student withdrew from funded period."

| 🗄 When do I report a change fo                                           | a Student?                                   |  |
|--------------------------------------------------------------------------|----------------------------------------------|--|
| elect a change in circumstance *                                         |                                              |  |
| Student is transferring to a differe                                     | nt institution or campus                     |  |
| O Student completed funded study  <br>O Student did not complete courses | eriod offering early<br>they were funded for |  |
| Student withdrew from funded pe                                          | riod                                         |  |
|                                                                          |                                              |  |
| Date of withdrawal *                                                     |                                              |  |
| 2024-07-02                                                               | <b>Ö</b>                                     |  |
|                                                                          |                                              |  |
|                                                                          |                                              |  |
|                                                                          | Cancel Submit update                         |  |

You will then be prompted to enter the date of the withdrawal.

Submit update. The student will be notified of the change.

3.9.6 <u>Reporting a Part-time unsuccessful completion</u>

### **Process**

From the home page select "Report a Change":

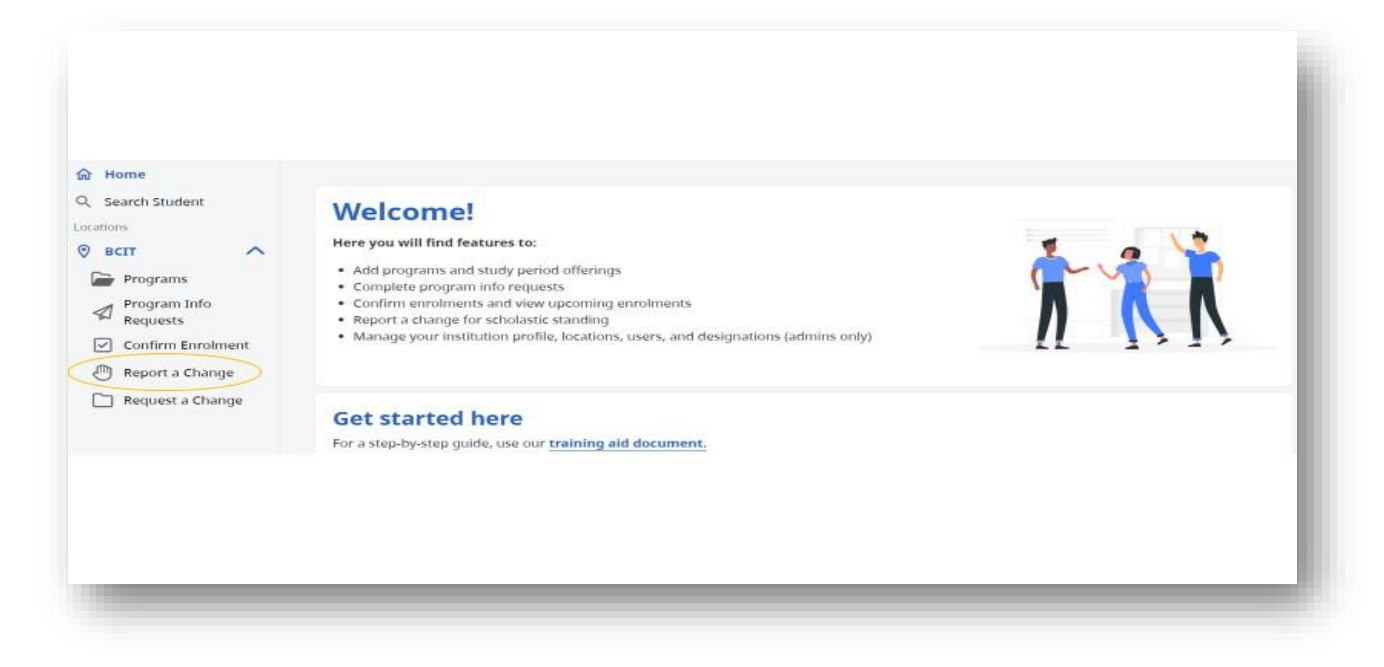

### Select "Available to report":

| Search Student                       | Report a Cl         | hange                                                  |                  |                         |                 |
|--------------------------------------|---------------------|--------------------------------------------------------|------------------|-------------------------|-----------------|
| Programs<br>Program Info<br>Requests | Available to report | Unavailable to report                                  | cation #         |                         |                 |
| Confirm Enrolment                    | Name †↓             | Study dates                                            | Application # 11 | Status                  | Action          |
| _ nequex a change                    | Becky Birbilis      | Jan 08 2024 - Dec 20 2024<br>Sep 05 2023 - Dec 13 2023 | 2023000624       | Available     Available | Report a change |
|                                      | Becky Birbilis      | Sep 05 2023 - Dec 31 2023                              | 2023000657       | Available               | Report a change |

Select the record for which you want to report a change:

| plications (1 | Search name or application #<br>Q downs |                                    |           |                 |
|---------------|-----------------------------------------|------------------------------------|-----------|-----------------|
| Name †↓       | Study dates                             | Application # $\uparrow\downarrow$ | Status    | Action          |
| Roxanne Downs | Mar 09 2024 - Jul 20 2024               | 2023001049                         | Available | Report a change |
|               |                                         | 2 <b>1</b> 3 8                     | 10 ×      |                 |

Select "student did not complete the courses they were funded for"

|     | When do I report a change for a Student?                     |
|-----|--------------------------------------------------------------|
| e   | lect a change in circumstance *                              |
| 5 : | Student is transferring to a different institution or campus |
| 2   | Student completed funded study period offering early         |
| 0 1 | Student did not complete courses they were funded for        |
| ) : | Student withdrew from funded period                          |
|     | 11                                                           |
|     | Select the reason of incompletion *                          |
|     | 2 Grades                                                     |
|     | L Attendance                                                 |
|     |                                                              |
|     |                                                              |
|     | Cancel Submit update                                         |
|     |                                                              |

You will then be prompted to enter the number of unsuccessful weeks and the reason for incompletion.

<u>Note</u> you are required to enter the number of unsuccessful weeks when reporting a part time student, but the number entered will have no impact as it is not applicable to part time scholastic standing policy. The number of weeks will not impact the students' full-time unsuccessful weeks either.

Click "Submit update". The student will be notified of the change.

# 3.9.7 <u>Reporting a Part-time early completion</u>

#### **Process**

From the home page select "Report a Change":

| <ul> <li>Home</li> <li>Search Student</li> <li>BEIT</li> <li>Programs</li> <li>Program Info<br/>Requests</li> <li>Confirm Enrolment</li> <li>Report a Change</li> <li>Request a Change</li> </ul> | Welcome!<br>Here you will find features to:<br>Add programs and study period offerings<br>Complete program info requests<br>Complete program info requests<br>Apport a change for scholastic standing<br>Manage your institution profile, locations, users, and designations (admins only)<br>Here started here<br>For a step-by-step guide, use our training aid document. |  |
|----------------------------------------------------------------------------------------------------|----------------------------------------------------------------------------------------------------|--|
|----------------------------------------------------------------------------------------------------|----------------------------------------------------------------------------------------------------|--|

Select "Available to report":

| Home<br>Search Student         | Report a Cl         | hange                       |                  |           |                 |
|--------------------------------|---------------------|-----------------------------|------------------|-----------|-----------------|
| BCIT ^                         | Available to report | Unavailable to report       |                  |           |                 |
| Programs Program Info Requests | Applications        | (3) Q Search name or applie | ation #          |           |                 |
| Confirm Enrolment              | Name †↓             | Study dates                 | Application # ↑↓ | Status    | Action          |
| Request a Change               | Becky Birbilis      | Jan 08 2024 - Dec 20 2024   | 2023000624       | Available | Report a change |
|                                | Becky Birbilis      | Sep 05 2023 - Dec 13 2023   | 2023000650       | Available | Report a change |
|                                | Becky Birbilis      | Sep 05 2023 - Dec 31 2023   | 2023000657       | Available | Report a change |
|                                |                     |                             |                  |           |                 |

Select the record for which you want to report a change:

| BCIT ^                         | Available to report | Unavailable to report           |                  |           |                 |
|--------------------------------|---------------------|---------------------------------|------------------|-----------|-----------------|
| Programs Program Info Requests | Applications (3     | Q. Search name or application # |                  |           |                 |
| Confirm Enrolment              |                     | Reads down                      | And Souther & M. |           | charten :       |
| Report a Change                | Name 11             | study cates                     | Application # 12 | status    | Action          |
| Nequest a change               | Becky Birbilis      | Jan 08 2024 - Dec 20 2024       | 2023000624       | Available | Report a change |
|                                | Becky Birbilis      | Sep 05 2023 - Dec 13 2023       | 2023000650       | Available | Report a change |
|                                | Becky Birbilis      | Sep 05 2023 - Dec 31 2023       | 2023000657       | Available | Report a change |
|                                |                     |                                 |                  | 10.~      |                 |
|                                |                     |                                 |                  | 10        |                 |

Select student completed program early:

| Student is transferring to a different institution             | n or campus                                              |
|----------------------------------------------------------------|----------------------------------------------------------|
| Student completed funded study period offer                    | ng early                                                 |
| Student was unsuccessful in completing their                   | funded study period offering                             |
| Student withdrew from funded period                            |                                                          |
| Date of completion *                                           |                                                          |
| 2024-08-14                                                     | 0                                                        |
| Were the students study period costs diffe                     | rent than the originally reported costs? *               |
| • Yes                                                          |                                                          |
| O No                                                           |                                                          |
| Please record the students final costs                         | Mandatory fees *                                         |
|                                                                |                                                          |
| \$ \$2,000.00                                                  | \$ \$45.00                                               |
| \$ \$2,000.00<br>Books and supplies *                          | \$ \$45.00<br>Exceptional costs *                        |
| \$ \$2,000.00<br>Books and supplies *<br>\$ \$700.00           | \$ \$45.00<br>Exceptional costs *<br>\$ \$0.00           |
| \$ \$2,000.00<br>Books and supplies *<br>\$ \$700.00           | \$ \$45.00<br>Exceptional costs *<br>\$ \$0.00           |
| \$ \$2,000.00         Books and supplies *         \$ \$700.00 | \$ \$45.00<br>Exceptional costs *<br>\$ \$0.00           |
| \$ \$2,000.00<br>Books and supplies *<br>\$ \$700.00           | \$ \$45.00<br>Exceptional costs *<br>\$ \$0.00           |
| \$ \$2,000.00<br>Books and supplies *<br>\$ \$700.00           | \$ \$45.00<br>Exceptional costs *<br>\$ \$0.00<br>Cancel |

You will then be prompted to enter the revised date of completion and confirm if the original program costs have changed.

Submit update. The student will be notified of the change.

### 3.9.8 Reporting a Part-time non-punitive withdrawal

Institutions should report the student as a withdrawal in SIMS and advise the student to contact the National Student Loan Service Centre (NSLSC) and SABC on steps to convert to a non-punitive withdrawal if applicable.

#### Tip

for any type of scholastic standing in SIMS- if you are unsure how to report a student you will find a drop-down box within the area where you report that provides some guidance.

#### **Report a change**

When do I report a change for a Student?

#### Student withdrew from funded study period offering

According to StudentAid BC policy, a student may need to be reported as withdrawn if:

- · Student drops below 60% attendance (40% for students with a disability) for three consecutive calendar weeks of study
- Student increases course load from Part-Time to Full-Time studies
- Student misses two consecutive calendar weeks of study
- · Student misses sufficient days/hours that they can no longer successfully complete the study period offering
- Student transfers to a new institution

#### Student completed funded study period offering early

Enter the revised completion date of the student

#### Student was unsuccessful in completing their funded study period (Full-time students only)

If a Full-Time student was unsuccessful in completing their funded study period offering, enter the total length of the study period offering in which the student was unsuccessful.

#### Student did not complete courses they were funded for (Part-time students only)

If a Part-Time student did not complete courses they were funded for, enter the total length of the study period in which the student was unsuccessful.

#### Student is transferring to a different campus

If a student is transferring to another school, report the last day of classes that they will attend at your school

This will allow the student to submit a new application to the correct school without penalizing them in any way for the transfer.

# 3.10 Bulk Withdrawal

#### BC Public institutions have the option to upload a withdrawal file for full -time and part- time to SIMS.

# 3.11 Institution Transfer

To be released at a future date.

# 3.12 Request A Change (Reassessment After Confirmation of Enrolment)

#### **Background**

Prior to Confirmation of Enrolment (COE), students can make changes within their application and resubmit the application. This includes changes to institutional information used in the application. Once COE is completed changes to the application can only be made via the Request a Change in SIMS.

<u>Note</u> The Request A Change only applies to the institution information change. If a student must change their application after funding is released, they must initiate the change separately from within the institution account.

#### **Process**

From the Institution Home Page select "Request a Change":

| Q       Search Student         Locations       Image: Constraint of the second second s | Welcome!<br>Here you will find features to:<br>• Add programs and study period offerings<br>• Complete program info requests<br>• Confirm enrolments and view upcoming enrolments<br>• Report a change for scholastic standing<br>• Manage your institution profile, locations, users, and designations (admins only) | Ň |
|----------------------------------------------------------------------------------------------------|----------------------------------------------------------------------------------------------------|---|
| Request a Change                                                                                                    | Get started here<br>For a step-by-step guide, use our training aid document.                                                                                                    |   |

Three tabs will appear. Select "Available to Change" and select the student whom you wish to make the change:

| Home                     | Request an Ar               | plication Change                     |               |                  |
|--------------------------|-----------------------------|--------------------------------------|---------------|------------------|
| ocations                 |                             |                                      |               |                  |
| всіт 🔨                   | Available to change         | In progress Completed                |               |                  |
| Programs                 |                             |                                      |               |                  |
| Program Info<br>Requests | Applications (5)            | Q Search name or application #       |               |                  |
| Confirm Enrolment        | Request a change for a prog | ram and offering in an application 🔞 |               |                  |
| leport a Change          |                             |                                      |               |                  |
| 🗋 Request a Change       | Name                        | Study dates                          | Application # | Action           |
|                          | Becky Birbilis              | Jan 03 2024 - Mar 29 2024            | 2023000197    | Request a change |
|                          | Becky Birbilis              | Jan 03 2024 - Mar 29 2024            | 2023000481    | Request a change |
|                          | Sunny Weather               | Jan 03 2024 - May 24 2024            | 2023001024    | Request a change |
|                          | Sunny Weather               | Jan 05 2024 - Oct 10 2024            | 2023001025    | Request a change |

The summary of the student's educational information from the study period offering used in the original assessment will appear:

| Location                  |                       |  |
|---------------------------|-----------------------|--|
| BCIT                      |                       |  |
| Study intensity           | Study delivery        |  |
| Full Time                 | blended               |  |
| Study dates               | Study breaks          |  |
| Jan 03 2024 - Mar 29 2024 |                       |  |
| Study costs               |                       |  |
| Tuition                   | Program related costs |  |
| \$3600.00                 | \$500.00              |  |
| Mandatory fees            | Exceptional expenses  |  |
| \$0.00                    | \$0.00                |  |

The lower portion of the screen presents the fields the institution can change in the application.

| interior Design Fundamentals | ▼ |
|------------------------------|---|
| Offering                     | • |
| Reason for change            |   |
|                              |   |
|                              |   |

Confirm the same program or change the program:

| equest details                                                                                                    |                                      |
|----------------------------------------------------------------------------------------------------|--------------------------------------|
| lect a new program and offering below. This request will be shown to the student to allow or decline the change. I<br>l go to StudentAid BC for a final decision. | f the change is allowed, the request |
| rogram                                                                                                    |                                      |
| nterior Design                                                                                                    |                                      |
| nterior Design Fundamentals                                                                                                    |                                      |
| Aechanical Engineering                                                                                                    |                                      |
| lursing                                                                                                    |                                      |
| Prosthetics and Orthotics                                                                                                    |                                      |
| Radiation Therapy                                                                                                    |                                      |

Select a new study period offering if applicable.

| interior Design Fundamentals                                                                                                    | ▼                                               |
|----------------------------------------------------------------------------------------------------|-------------------------------------------------|
| offering                                                                                                    | ۵                                               |
| B A0123456 (term 2 + practicum) (Jan 03 2024 - Apr 30 2024) - Year 1                                                                                                    |                                                 |
| all level 1 (Aug 29 2023 - Nov 30 2023) - Year 1                                                                                                    |                                                 |
|                                                                                                    |                                                 |
| b, J 2023507270 (Sep 11 2023 - Dec 11 2023) - Year 1<br>Request details<br>elect a new program and offering below. This request will be shown to the student to allow or decline<br>vill go to StudentAid BC for a final decision.                                                                                                    | the change. If the change is allowed, the requ  |
| b, J 2023507270 (Sep 11 2023 - Dec 11 2023) - Year 1 Request details elect a new program and offering below. This request will be shown to the student to allow or decline fill go to StudentAid BC for a final decision. Program Interior Design Fundamentals                                                                                                    | the change. If the change is allowed, the requ  |
| D, J 2023507270 (Sep 11 2023 - Dec 11 2023) - Year 1                                                                                                    | the change. If the change is allowed, the requi |
| D, J 2023507270 (Sep 11 2023 - Dec 11 2023) - Year 1  Request details  Select a new program and offering below. This request will be shown to the student to allow or decline vill go to StudentAid BC for a final decision.  - Program Interior Design Fundamentals  - Offering BB A0123456 (term 2 + practicum) (Jan 03 2024 - Apr 30 2024) - Year 1  - Reason for change  Original end date March 29. Student adding one month practicum. Extend end date to April 30. | the change. If the change is allowed, the requi |

Explanation of change should be completed to ensure both the student and SABC have clear information for approval.

Note: If you already discussed it with the student before submitting, remember SABC still needs to approve changes and have enough information.

Once you have completed all the changes click "submit requested change."

After the change is submitted it will move from "available to change" to "in progress." The student will receive a notification that the institution is requesting to make and ask the student to approve or decline.
| vailable to chang | le In progress Complet     | ed            |                          |        |
|-------------------|----------------------------|---------------|--------------------------|--------|
| Applications      | (2) Q Search name or appli | cation #      |                          |        |
| Namo              | Study dates                | Application # | Status                   | Action |
| Becky Birbilis    | Jan 03 2024 - Mar 29 2024  | 2023000197    | In progress with student | View   |
| Becky Birbilis    | Jan 03 2024 - Mar 29 2024  | 2023000481    | In progress with student | View   |
|                   |                            | Itoms n       |                          |        |